# KeContact P20 / P30 Authorization functions RFID & Key

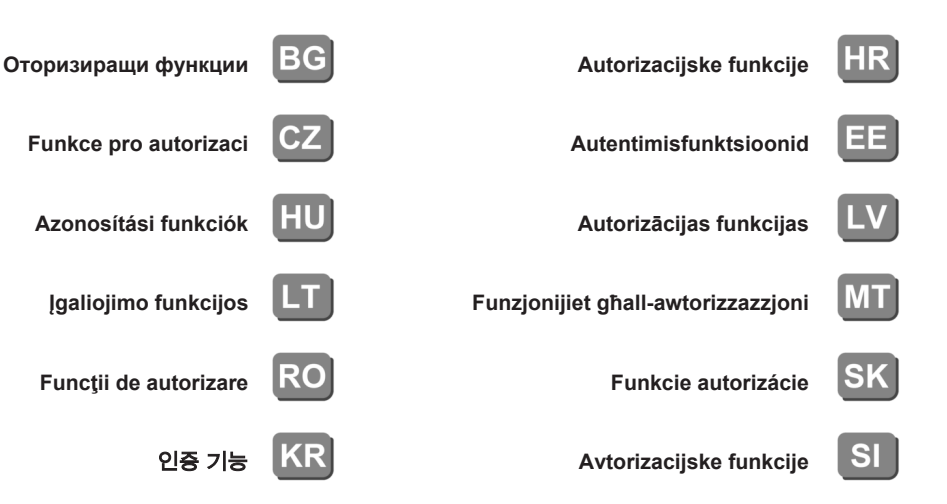

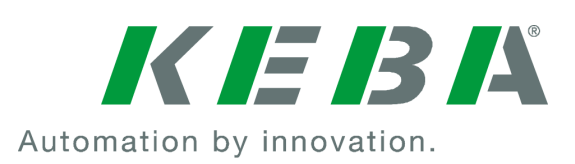

#### **KeContact Pxx**

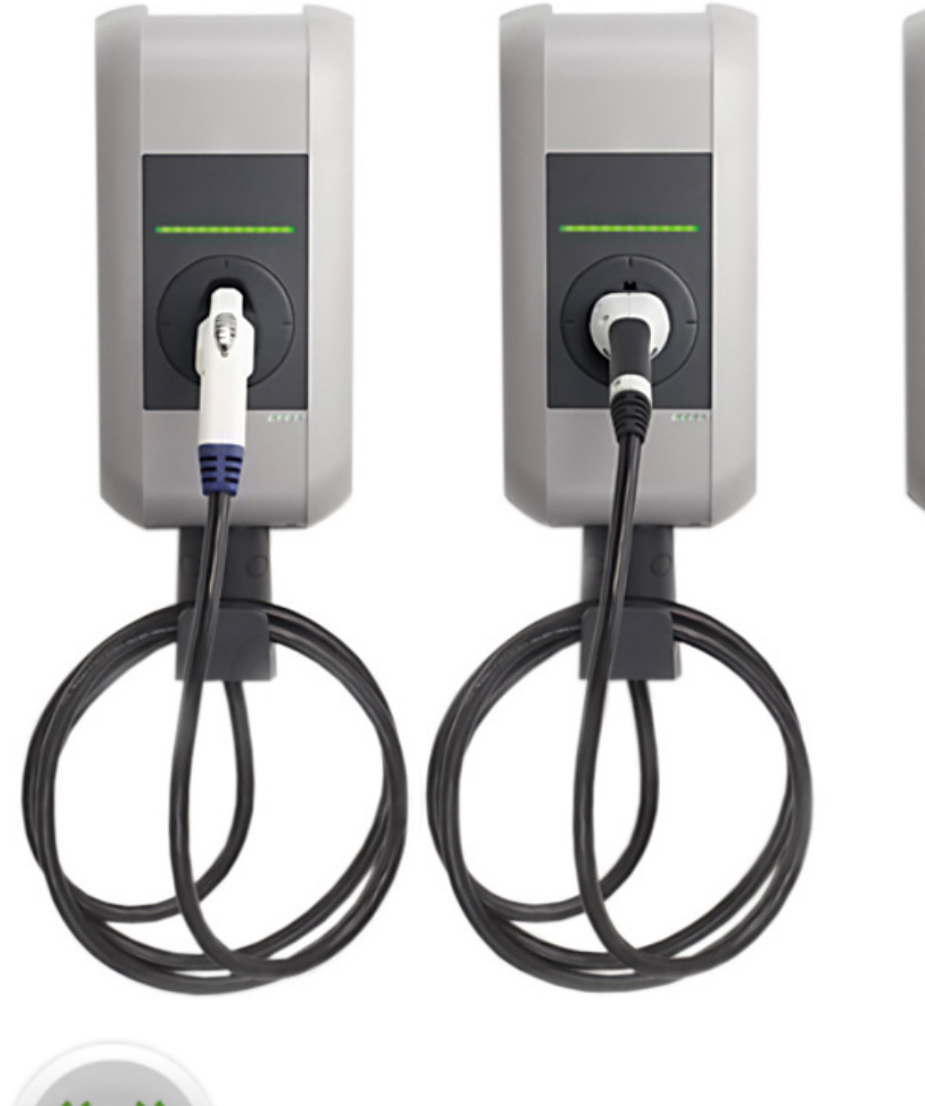

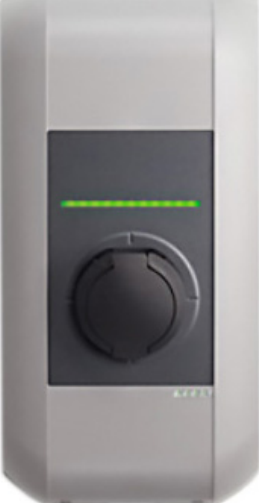

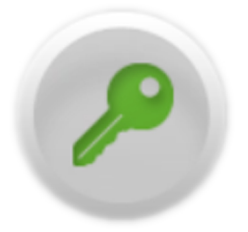

Document: V 3.10 Document no.: 96170 (Extended languages) Pages: 92

© KEBA AG 2015-2016

Specifications are subject to change due to ongoing technical development. No guarantee is offered in respect of any of the specifications given here. All rights reserved.

All intellectual property, including trademarks and copyrights, are the property of their respective owners. Any unauthorized use thereof is strictly prohibited.

KEBA AG, Postfach 111, Gewerbepark Urfahr, A-4041 Linz, www.kecontact.com

# Language

| български   | 5  |
|-------------|----|
| Hrvatski    | 12 |
| Český       | 19 |
| Eesti       | 26 |
| Magyar      | 33 |
| Latvijas    | 40 |
| Lietuvos    | 47 |
| Malti       | 54 |
| Român       | 61 |
| Slovenská   | 68 |
| Slovenščina | 75 |
| 한국의         | 82 |

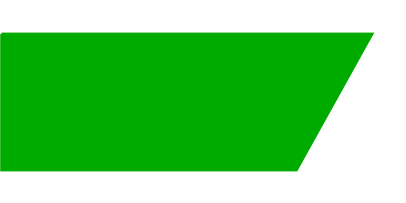

# Съдържание

| 1 | Преглед |                                               |   |
|---|---------|-----------------------------------------------|---|
|   | 1.1     | Светодиод за статуса                          | 6 |
| 2 | Проц    | едура на оторизиране                          | 7 |
|   | 2.1     | Оторизиране (общ процес)                      | 7 |
|   | 2.2     | Програмиране на карти RFID (опция)            | 8 |
|   | 2.3     | Монтаж/демонтаж на цилиндричен патрон (опция) | 9 |

# 1 Преглед

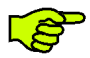

Този наръчник представлява разширение на "**Наръчник на потребителя**". Непременно трябва да се съблюдават всички инструкции и указания за безопасност в наръчника.

Извършете инсталиране на електрическата станция за зареждане съгласно "**Наръчник** за инсталиране".

## 1.1 Светодиод за статуса

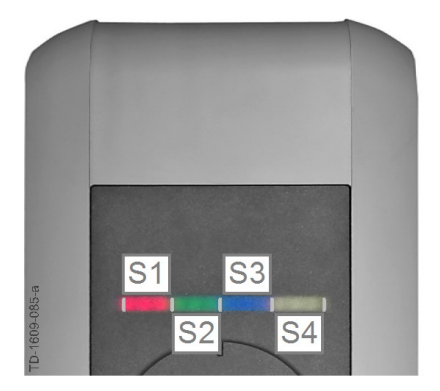

#### Светодиод за статуса - Сегменти

Светодиодът за статуса информира за текущото работно състояние на електрическата станция за зареждане. Той се състои от 4 сегмента (S1 до S4), които заедно или поотделно могат да светят или мигат в различни цветове.

Светодиодът за статуса се вижда само при активирано електрозахранване.

Ако не е посочено друго, 4-те сегмента светят заедно.

| Светодиод за статуса                |       | Функция                                                                                                    |
|-------------------------------------|-------|----------------------------------------------------------------------------------------------------|
| Мига бавно на<br>всеки 3<br>секунди | СИНЬО | Необходимо е оторизиране (електрическата станция за зареждане<br>още не е правилно оторизирана; необходимо е оторизиране с RFID,<br>ключов прекъсвач или външно активиране)           |
| Свети<br>постоянно                  | СИНЬО | Необходимо е и външно активиране (извършено е оторизиране с<br>RFID или ключов прекъсвач; автомобилът е свързан коректно;<br>необходимо е и външно активиране от входа за активиране) |
| Сегмент 1 свети в оранжево          |       | Режим на програмиране RFID (в този режим могат да бъдат<br>програмирани карти RFID. Вижте подробности в глава "⇔ 2.2<br>Програмиране на карти RFID (опция) [8]")                      |

# 2 Процедура на оторизиране

Сензор RFID

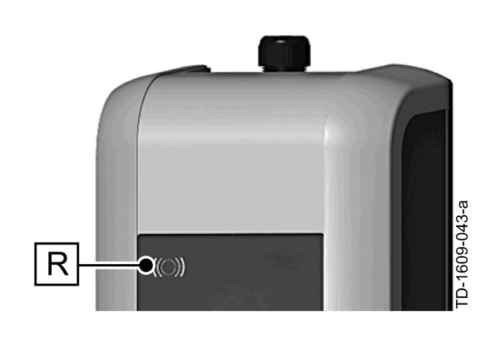

Сензор RFID **[R]** служи за безконтактно оторизиране на потребител с карти MIFARE или дневни карти съгласно ISO14443.

ba

#### Ключов прекъсвач

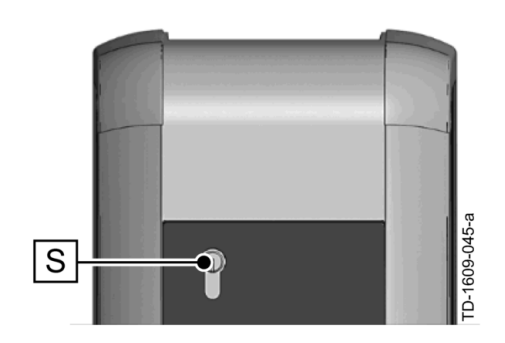

Ключовият прекъсвач **[S]** служи за оторизиране на потребител с ключ.

## 2.1 Оторизиране (общ процес)

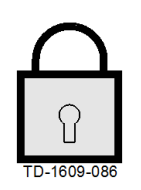

Оторизиране на потребител за зареждане на електрическата станция за зареждане според варианта на уреда може да бъде извършено или с ключов прекъсвач или с помощта на потребителски карти RFID.

#### Необходимо е оторизиране

Светодиодът за статуса мига бавно на всеки 3 секунди в синьо.

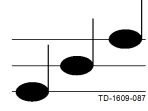

#### Оторизиране успешно

Успешното оторизиране се сигнализира с повишаващ се тон.

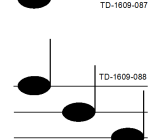

#### Оторизиране неуспешно

Неуспешното оторизиране се сигнализира с понижаващ се тон.

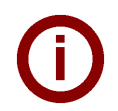

#### Указание

Ако след успешно оторизиране процеса на зареждане не стартира в рамките на **60 секунди**, активирането изгасва автоматично.

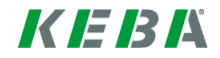

## 2.2 Програмиране на карти RFID (опция)

#### Програмиране на RFID Master-Card

((O)) За програмирането на потребителски карти RFID (в момента макс. 20 броя) е необходима оторизиране с RFID Master-Card. С RFID Master-Card може да бъде активиран и деактивиран режимът за програмиране.

Първата карта RFID, която бъде разпозната от електрическата станция за зареждане, автоматично се запаметява като RFID Master-Card.

Задръжте Master-Card за програмиране пред сензор RFID и изчакайте сигнала. Сега RFID Master-Card е програмирана. Запазете добре тази карта.

#### Програмиране на потребителска карта RFID

- Задръжте RFID Master-Card пред сензор RFID и изчакайте сигнала.
- Задръжте за 5 секунди новата потребителска карта RFID пред сензор RFID и изчакайте сигнала.
- За потвърждение задръжте отново за 5 секунди RFID Master-Card пред сензор RFID и изчакайте сигнала. Сега потребителската карта RFID е програмирана.

#### Изтриване на всички карти RFID от паметта

- Отстранете покритието на свързващия панел на електрическата станция за зареждане и натиснете [Сервизен бутон] за 5 секунди. Сега всички запаметени карти RFID (включително Master-Card) се изтриват.
- Сега започнете отново с програмирането на RFID Master-Card.

#### Деактивиране на функцията RFID

- Отстранете покритието на свързващия панел на електрическата станция за зареждане и натиснете [Сервизен бутон] за 5 секунди. Сега всички запаметени карти RFID (включително Master-Card) се изтриват.
- Функцията RFID се деактивира, когато през следващите 60 секунди пред сензора не се държи поставена RFID карта. След деактивирането светодиодната индикация за състоянието преминава от синьо в зелено.

#### Активиране на функцията RFID

- Отстранете покритието на свързващия панел на електрическата станция за зареждане и натиснете [Сервизен бутон] за 1 секунда, за да предизвикате рестартиране на електрическата станция за зареждане.
- Сега започнете отново с програмирането на RFID Master-Card.

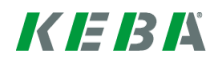

## 2.3 Монтаж/демонтаж на цилиндричен патрон (опция)

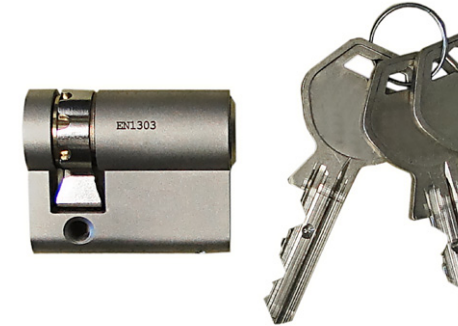

#### Цилиндричен патрон с ключ

При варианти на уреда с ключов прекъсвач серийно е монтиран цилиндричен патрон. При нужда цилиндричният патрон може да бъде сменен съгласно следващата инструкция.

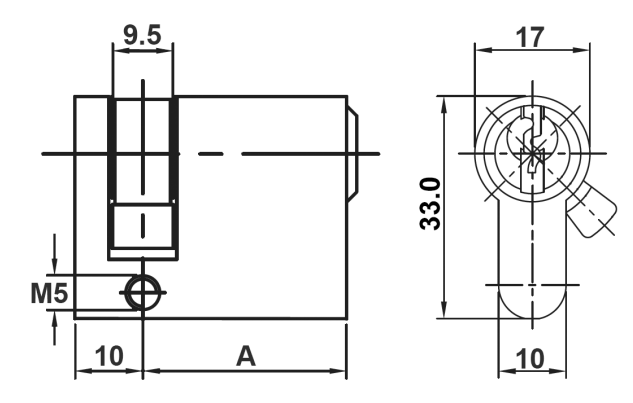

#### Изисквания

Цилиндричният патрон трябва да отговаря на следните изисквания:

- Профилен полуцилиндър съгласно EN 1303 или DIN 18252
- Размер A = 30mm (при A=31mm има минимално надстърчане на корпуса)
- Регулируемо зацепване на патрона

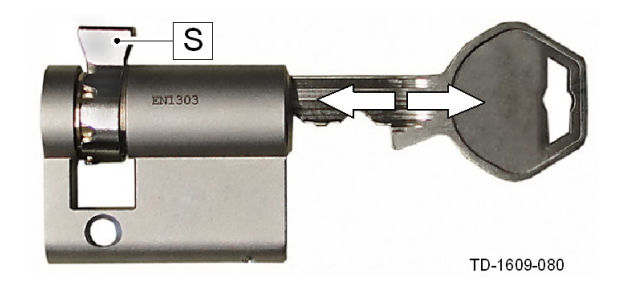

#### Подготовка на цилиндричния патрон

Настройте ъгъла на зацепването на патрона [S], така че в позиция на изтегляне на ключа да сочи отвесно нагоре.

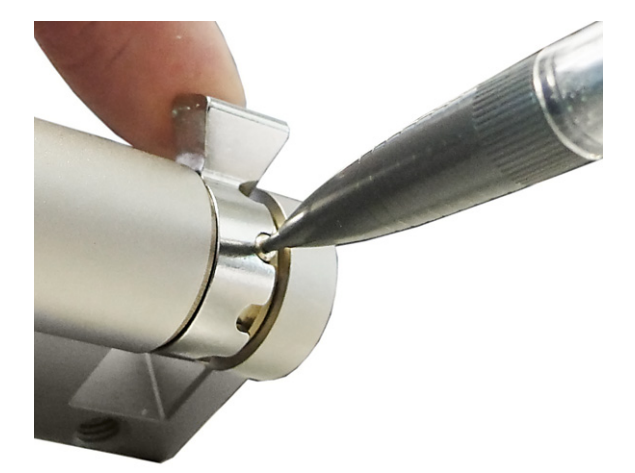

#### Регулиране на зацепването на патрона

 Регулирането на ъгъла на зацепването на патрона по правило се извършва както следва: Натиснете с тънък предмет щифта за кодиране навътре и плъзнете зацепването на патрона в желаната позиция.

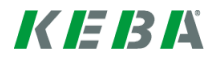

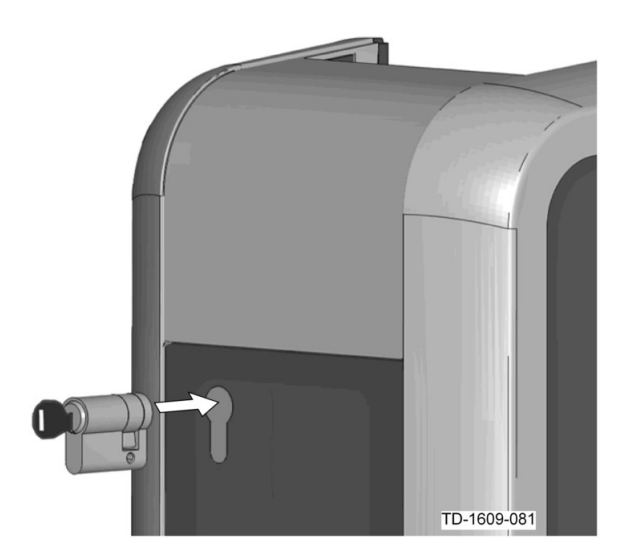

#### Поставяне на цилиндричния патрон

- Завъртете ключа на 180°, така че зацепването на патрона да сочи надолу.
- Плъзнете цилиндричния патрон с малко натискане напълно в корпуса, докато се чуе фиксирането му. Цилиндричният патрон би трябвало да затваря плътно повърхността на корпуса.

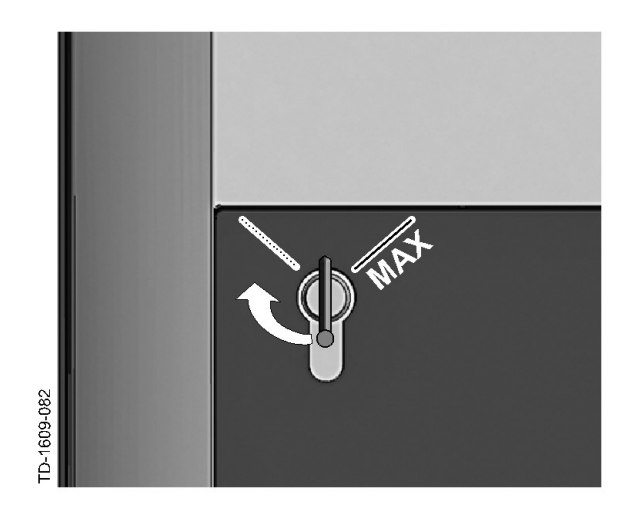

#### Фиксиране на цилиндричния патрон

Завъртете ключа надясно, докато се усети преодоляването на съпротивленията и ключът може да бъде изтеглен.

Не завъртайте ключа отвъд позиция [МАХ].

Сега ключовият прекъсвач е готов за използване.

#### Демонтаж на цилиндричен патрон

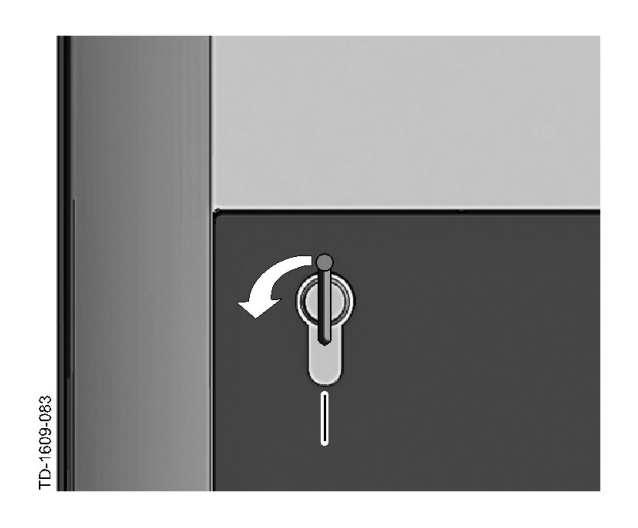

Завъртете ключа наляво, докато се усети преодоляването на съпротивленията.

Продължете да въртите ключа, докато той застане във вертикално положение.

Сега цилиндричният патрон с малко усилие може да бъде освободен от държача и изваден.

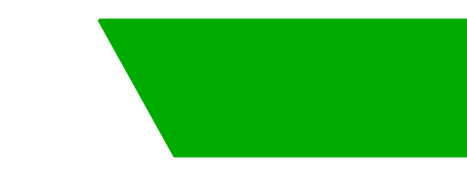

# Sadržaj

| 1 | Pregled           |                                                                                                    |                |
|---|-------------------|----------------------------------------------------------------------------------------------------|----------------|
|   | 1.1               | LED-lampica za stanje                                                                                                    | 13             |
| 2 | Autor             | zacijski postupak                                                                                                    | 14             |
|   | 2.1<br>2.2<br>2.3 | Autorizacija (opći postupak)<br>Programiranje kartica RFID (neobavezno)<br>Ugradnja/uklanjanje cilindrične brave (neobavezno) | 14<br>15<br>16 |

# 1 Pregled

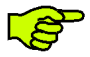

Ovaj priručnik nadovezuje se na "Korisnički priručnik". Obavezno se pridržavajte svih uputa i sigurnosnih napomena u korisničkom priručniku!

Provedite postavljanje stanice za punjenje prema "Priručniku za ugradnju".

## 1.1 LED-lampica za stanje

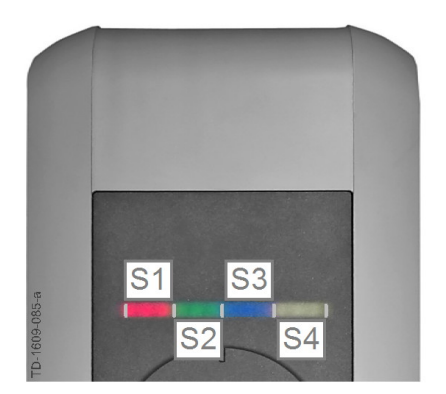

#### LED-lampica za stanje - segmenti

LED-lampica za stanje obavještava o trenutačnom radnom stanju stanice za punjenje. Sastoji se od 4 segmenata (S1 do S4) koji mogu zajedno ili pojedinačno svijetliti ili treperiti u različitim bojama.

LED-lampica za stanje vidljiva je samo kada je aktivirana opskrba električnom energijom.

Ako nije drugačije navedeno, svijetle sva 4 segmenta zajedno.

| LED-lampica za stanje                     |       | Funkcija                                                                                                    |
|-------------------------------------------|-------|----------------------------------------------------------------------------------------------------|
| Svake 3<br>sekunde<br>polagano<br>treperi | plavo | <b>Potrebna je autorizacija</b> (stanica za punjenje još uvijek nije dobila ispravnu autorizaciju; nužna autorizacija preko RFID-a, prekidačem na ključ ili vanjskim davanjem odobrenja)         |
| Stalno svijetli                           | plavo | Nužno još i vanjsko davanje odobrenja (izvedena autorizacija preko<br>RFID-a ili prekidačem na ključ; vozilo ispravno spojeno; potrebno još<br>vanjsko davanje odobrenja na oslobađajućem ulazu) |
| Segment 1 svijetli narančasto             |       | Programski način rada RFID (u tom je načinu moguće programirati kartice RFID. Više informacija u poglavlju "⇔ 2.2 Programiranje kartica RFID (neobavezno) [15]")                                 |

# 2 Autorizacijski postupak

## Senzor RFID

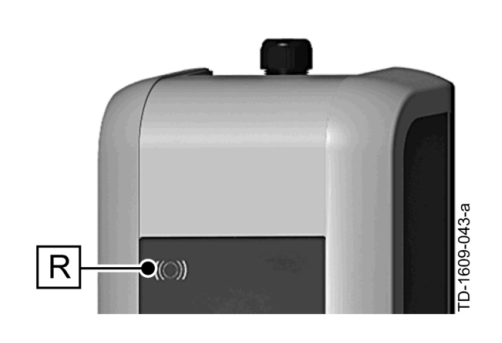

Senzor RFID **[R]** služi beskontaktnoj autorizaciji korisnika s karticama ili oznakama MIFARE prema ISO14443.

## Prekidač na ključ

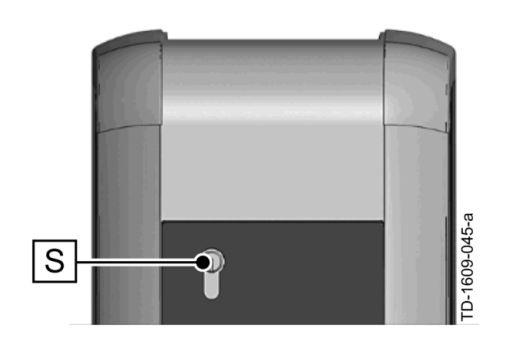

Prekidač s ključem **[S]** služi autorizaciji korisnika s ključem.

# 2.1 Autorizacija (opći postupak)

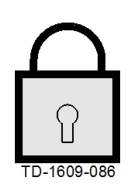

#### Nužna autorizacija

LED-lampica za stanje polagano treperi plavo svake 3 sekunde.

ključ ili s pomoću RFID korisničke kartice, ovisno o varijanti uređaja.

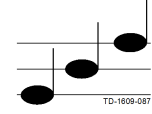

#### Uspješna autorizacija

Uspješna se autorizacija oglašava rastućim nizom tonova.

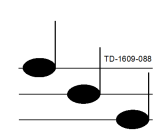

#### Neuspješna autorizacija

Neuspješna se autorizacija oglašava padajućim nizom tonova.

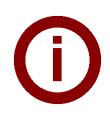

#### Napomena

Ako nakon uspješne autorizacije ne započne postupak punjenja u roku od **60 sekundi**, odobrenje se automatski ukida.

Autorizacija korisnika za punjenje na stanici za punjenje može se obaviti ili prekidačem na

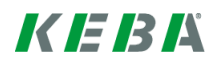

## 2.2 **Programiranje kartica RFID (neobavezno)**

#### Programiranje kartica RFID Master-Card

((O)) Za programiranje korisničkih kartica RFID (trenutačno maks. 20 komada) nužna je autorizacija putem kartice RFID Master-Card. Karticom RFID Master-Card moguće je aktivirati i deaktivirati programski način rada.

Prva kartica RFID koju prepoznaje stanica za punjenje automatski se pohranjuje kao kartica RFID Master-Card.

Držite karticu Master-Card koju treba programirati ispred senzora RFID sve dok ne čujete signalni ton. Kartica RFID sada je programirana. Karticu držite na sigurnom.

#### Programiranje korisničke kartice RFID

- Držite karticu RFID Master-Card ispred senzora RFID sve dok ne čujete signalni ton.
- U roku od **5 sekundi** držite korisničku karticu RFID ispred senzora RFID sve dok ne čujete signalni ton.
- U roku od 5 sekundi radi potvrde ponovno držite korisničku karticu RFID ispred senzora RFID sve dok ne čujete signalni ton. Korisnička je kartica RFID sada programirana.

#### Poništavanje svih kartica RFID u memoriji

- Uklonite poklopac priključne ploče stanice za punjenje i pritišćite [servisno tipkalo] 5 sekundi. Sada su poništene sve kartice RFID (uključujući Master-Card).
- Ponovno počnite s programiranjem kartice RFID Master-Card.

#### Deaktivacija funkcije RFID

- Uklonite poklopac priključne ploče stanice za punjenje i pritišćite [servisno tipkalo] 5 sekundi. Sada su poništene sve kartice RFID (uključujući Master-Card).
- Funkcija RFID deaktivira se ako se sljedećih 60 sekundi ispred senzora ne pridrži nijedna kartica RFID. Nakon deaktivacije prikaz LED-lampice za stanje prebacuje se s plave na zelenu boju.

#### Aktivacija funkcije RFID

- Uklonite poklopac priključne ploče stanice za punjenje i pritišćite [servisno tipkalo] 1 sekundu kako biste aktivirali ponovno pokretanje stanice za punjenje.
- Ponovno počnite s programiranjem kartice RFID Master-Card.

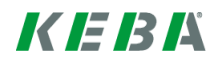

# 2.3 Ugradnja/uklanjanje cilindrične brave (neobavezno)

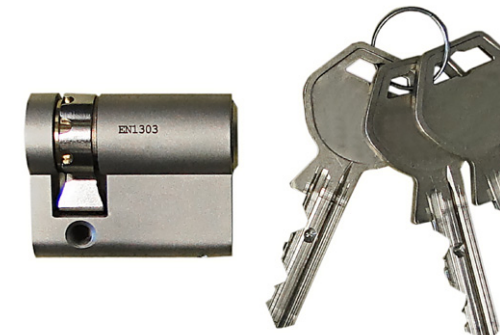

#### Cilindrična brava s ključom

Kod varijanti uređaja s prekidačem na ključ serijski je ugrađena cilindrična brava. Cilindričnu je bravu po potrebi moguće zamijeniti u skladu sa sljedećim uputama.

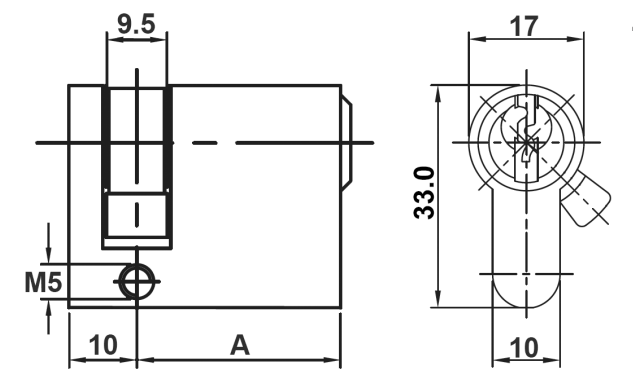

#### Zahtjevi

Cilindrična brava mora zadovoljiti sljedeće zahtjeve:

- Profil-polucilindar prema EN 1303 odn. DIN 18252
- Mjera A = 30 mm (kod A=31 mm pojavljuje se minimalni prevjes na kućištu)
- Namjestivi jezičak cilindričnog uloška

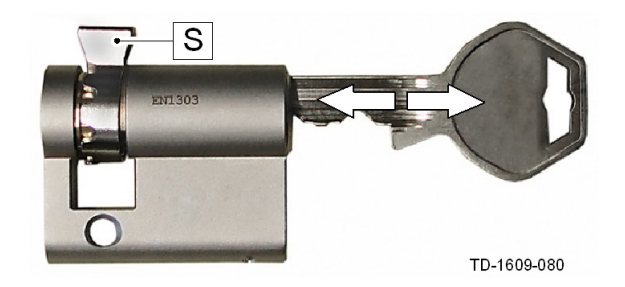

#### Priprema cilindrične brave

Podesite kut jezička [S] tako da u položaju za povlačenje ključa pokazuje okomito prema gore.

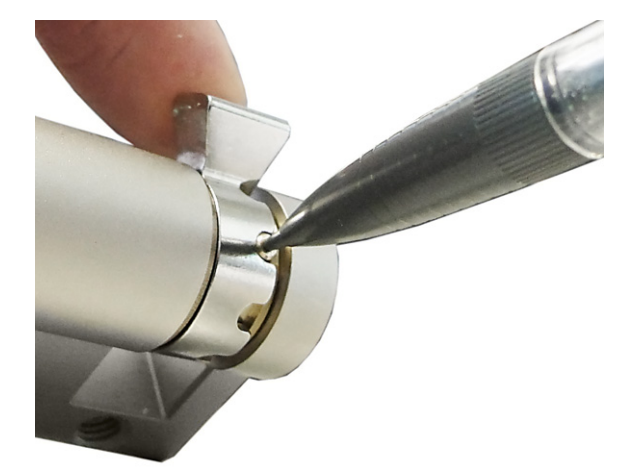

#### Namještanje jezička cilindričnog uloška

Namještanje kuta jezička u pravilu se izvodi kako slijedi:

Tankim predmetom pritisnite zatik za kodiranje i gurnite jezičak u željeni položaj.

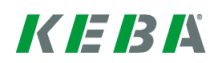

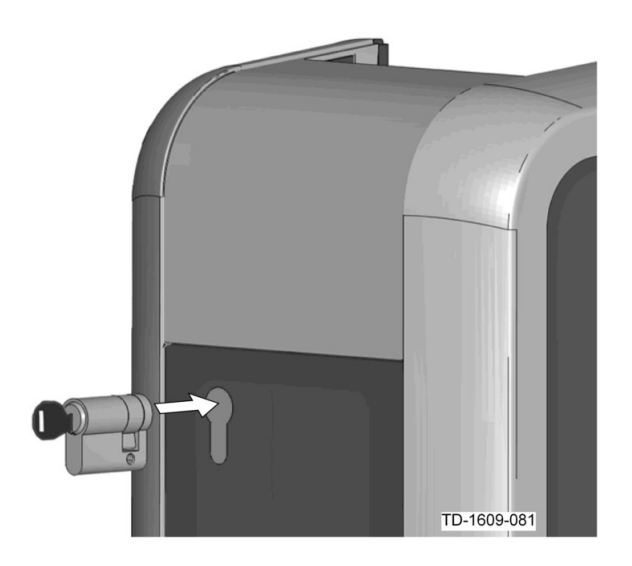

#### Postavljanje cilindrične brave

- Okrenite ključ za 180° kako bi jezičak pokazivao prema dolje.
- Uz malo sile potpuno gurnite cilindričnu bravu u kućište dok ne čujete da se uglavila. Cilindrična bi se brava trebala zaključati u ravnini s površinom kućišta.

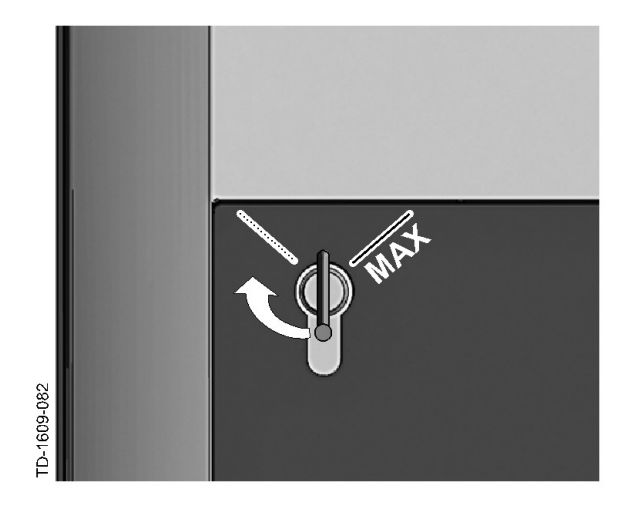

#### Uglavljivanje cilindrične brave

Okrećite ključ udesno dok ne osjetite da nema više otpora i možete izvući ključ.

Ne okrećite ključ dalje od položaja [MAX].

Sada je prekidač na ključ spreman za uporabu.

#### Uklanjanje cilindrične brave

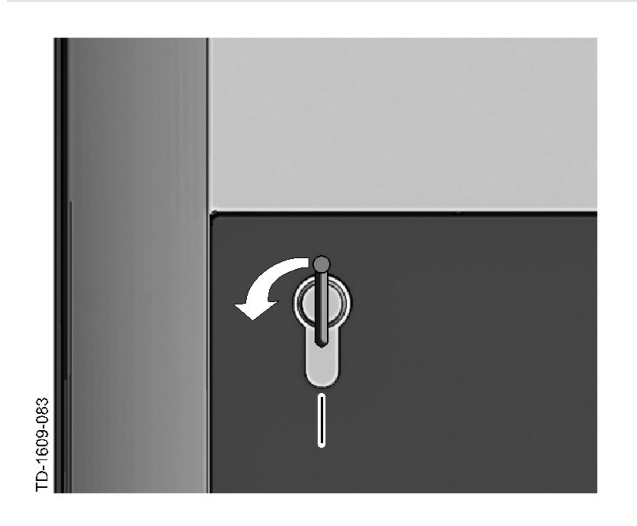

Okrećite ključ ulijevo dok ne osjetite da nema više otpora.

Dalje okrećite ključ dok se ne nalazi u okomitom položaju.

 Sada je cilindričnu bravu moguće s malo više snage otkočiti iz držača i izvaditi.

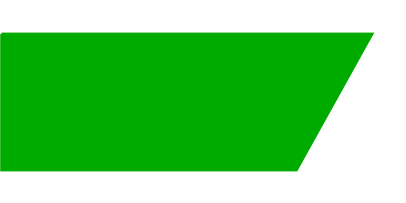

# Obsah

| 1 | Přehled           |                                                                                                    |                |  |
|---|-------------------|----------------------------------------------------------------------------------------------------|----------------|--|
|   | 1.1               | Stavová kontrolka LED                                                                                                    | 20             |  |
| 2 | Postu             | p autorizace                                                                                                    | 21             |  |
|   | 2.1<br>2.2<br>2.3 | Autorizace (obecný postup)<br>Programování karet RFID (volitelně)<br>Montáž/demontáž zámku s cylindrickou vložkou (volitelné vybavení) | 21<br>22<br>23 |  |

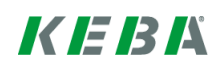

## 1 Přehled

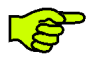

Tato příručka je rozšířením "**příručky uživatele**". Je nutné dodržovat všechny upozornění a bezpečnostní pokyny v příručce uživatele!

Proveďte instalaci nabíjecí stanice podle "instalační příručky".

## 1.1 Stavová kontrolka LED

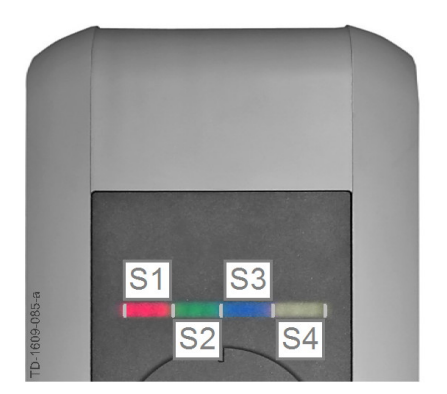

#### Stavová kontrolka LED - segmenty

Stavová kontrolka LED informuje o aktuálním provozním stavu nabíjecí stanice. Sestává ze 4 segmentů (S1 až S4), které mohou svítit nebo blikat společně nebo jednotlivě v různých barvách.

Stavová kontrolka LED je viditelná pouze při aktivovaném napájení.

Když není uvedeno jinak, svítí všechny 4 segmenty dohromady.

| Stavová kontrolka LED          |       | Funkce                                                                                                    |
|--------------------------------|-------|----------------------------------------------------------------------------------------------------|
| Bliká pomalu<br>po 3 sekundách | modrá | Autorizace je nezbytná (nabíjecí stanice ještě nebyla správně autorizována; je nezbytná autorizace kartou RFID, klíčovým spínačem nebo externím uvolněním)                                |
| Svítí trvale                   | modrá | Ještě je potřeba externí uvolnění (je provedena autorizace kartou RFID<br>nebo klíčovým spínačem; vozidlo správně připojeno; ještě je potřeba<br>externí uvolnění na vstupu pro uvolnění) |
| Segment 1 svítí oranžově       |       | Programovací režim RFID (v tomto režimu lze naprogramovat karty<br>RFID. Podrobnosti viz kapitola "→ 2.2 Programování karet RFID (volitelně)<br>[22]")                                    |

# 2 Postup autorizace

### Senzor RFID

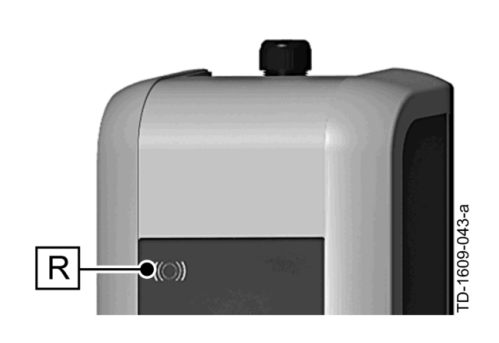

Senzor RFID **[R]** slouží k bezdotykové autorizaci uživatele kartami MIFARE nebo štítky podle ISO14443.

#### Klíčový spínač

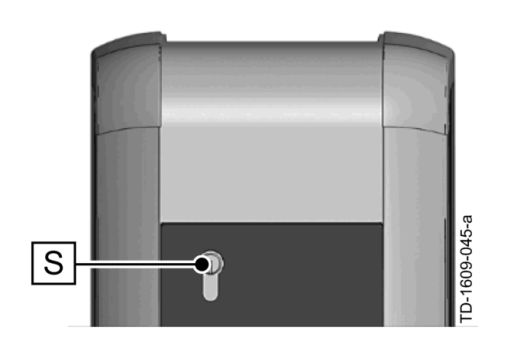

Klíčový spínač **[S]** slouží k autorizaci uživatele pomocí klíče.

## 2.1 Autorizace (obecný postup)

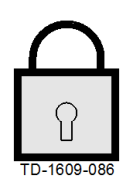

Autorizaci uživatele k nabíjení z nabíjecí stanice lze vykonat podle dané varianty přístroje buďto klíčovým spínačem nebo uživatelskými kartami RFID.

#### Autorizace nezbytná

Stavová kontrolka LED bliká pomalu po 3 sekundách modře.

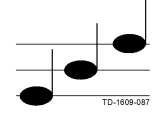

#### Autorizace úspěšná

Úspěšná autorizace je signalizována sledem stoupajících tónů.

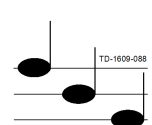

#### Autorizace se nezdařila

Chybná autorizace je signalizována sledem klesajících tónů.

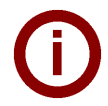

#### Upozornění

Když se po úspěšné autorizaci nezahájí nabíjení do 60 sekund, uvolnění automaticky zanikne.

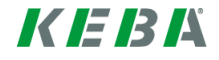

## 2.2 Programování karet RFID (volitelně)

#### Programování karty RFID Master Card

((O)) K programování uživatelských karet RFID (v současnosti max. 20 kusů) je nutná autorizace kartou RFID Master Card. Kartou RFID Master Card lze aktivovat a deaktivovat programovací režim.

První karta RFID, kterou nabíjecí stanice rozpozná, je automaticky uložena jako RFID Master Card.

Pro naprogramování přidržte kartu Master Card před senzorem RFID a vyčkejte na signální tón. Karta RFID Master Card je nyní naprogramována. Kartu dobře uložte.

#### Programování uživatelské karty RFID

- Přidržte kartu RFID Master Card před senzorem RFID a vyčkejte na signální tón.
- Během 5 sekund přidržte novou uživatelskou kartu RFID před senzorem RFID a vyčkejte na signální tón.
- Pro potvrzení přidržte kartu RFID Master Card opět během 5 sekund před senzorem RFID a vyčkejte na signální tón. Uživatelská karta RFID je nyní naprogramována.

#### Vymazání všech karet RFID v paměti

- Sejměte kryt připojovacího pole nabíjecí stanice a stiskněte [servisní tlačítko] na dobu 5 sekund. Všechny uložené karty RFID (včetně karty Master Card) se nyní vymažou.
- Nyní znovu naprogramujte kartu RFID Master Card.

#### **Deaktivace funkce RFID**

- Sejměte kryt připojovacího pole nabíjecí stanice a stiskněte [servisní tlačítko] na dobu 5 sekund. Všechny uložené karty RFID (včetně karty Master Card) se nyní vymažou.
- Funkce RFID se deaktivuje, pokud nebude po dalších 60 sekund přidržena před senzorem žádná karta RFID. Po deaktivaci se změní barva stavové kontrolky LED z modré na zelenou.

#### Aktivace funkce RFID

- Sejměte kryt připojovacího pole nabíjecí stanice a stiskněte [servisní tlačítko] na dobu 1 sekundy pro provedení resetu nabíjecí stanice.
- Nyní znovu naprogramujte kartu RFID Master Card.

# 2.3 Montáž/demontáž zámku s cylindrickou vložkou (volitelné vybavení)

Ω

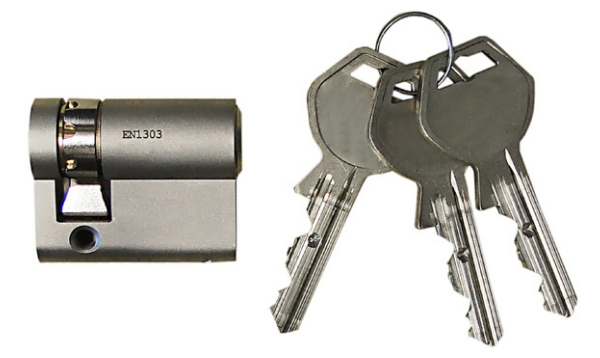

#### Zámek s cylindrickou vložkou s klíčem

U variant přístroje s klíčovým spínačem je sériově vestavěn zámek s cylindrickou vložkou. Zámek s cylindrickou vložkou lze v případě potřeby vyměnit podle následujícího návodu.

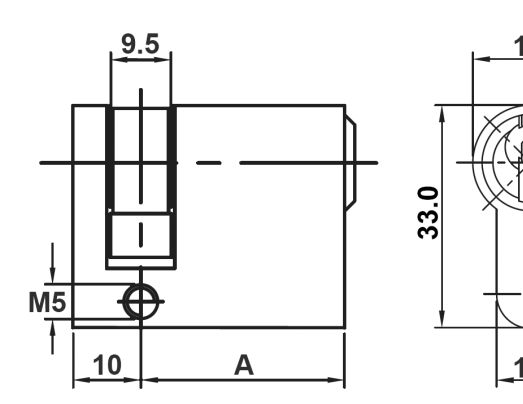

#### Požadavky

Zámek s cylindrickou vložkou musí splňovat následující požadavky:

- Profilová polocylindrická vložka podle EN 1303 popř. DIN 18252
- Rozměr A = 30 mm (u A=31 mm dochází na krytu k minimálnímu přesahu)
- Nastavitelný nos zámkové vložky

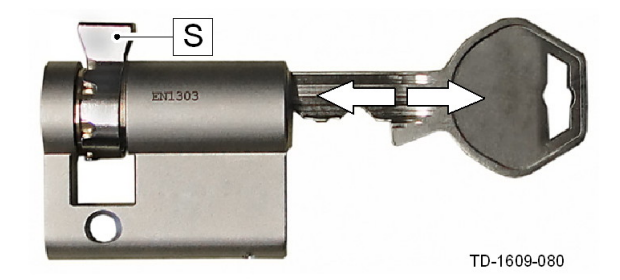

#### Příprava nosu zámkové vložky

Nastavte úhel nosu zámkové vložky [S] tak, aby v poloze pro vytažení klíče směřoval kolmo nahoru.

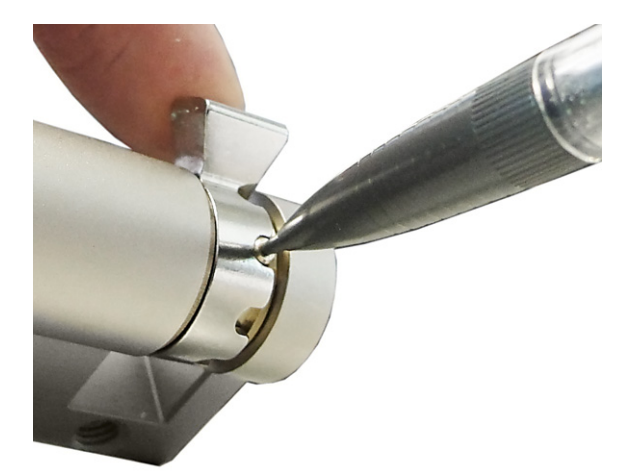

#### Nastavení nosu zámkové vložky

 Úhel nosu zámkové vložky se zpravidla nastavuje následovně:

Tenkým předmětem zatlačte kódovací kolík dovnitř a posuňte nos zámkové vložky do požadované polohy.

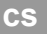

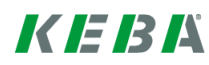

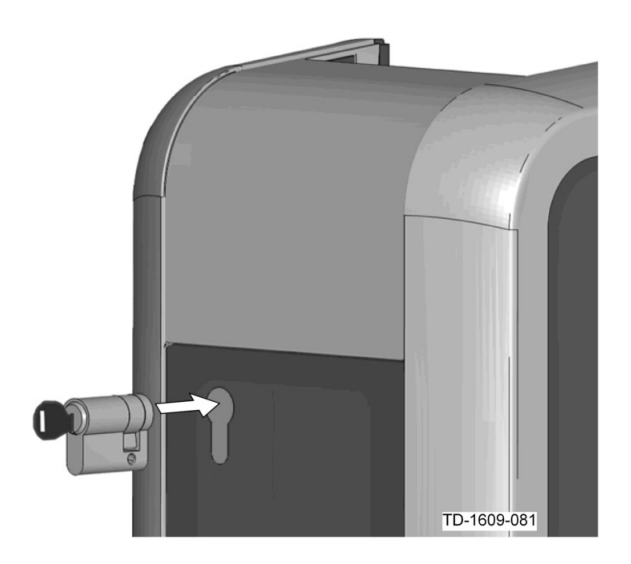

#### Vsazení zámku s cylindrickou vložkou

- Otočte klíčem o 180°, tak aby nos zámkové vložky směřoval dolů.
- Zatlačte zámek s cylindrickou vložkou mírným tlakem úplně do krytu, dokud se slyšitelně nezaaretuje. Zámek s cylindrickou vložkou musí lícovat s

Zámek s cylindrickou vložkou musí lícovat s povrchem krytu.

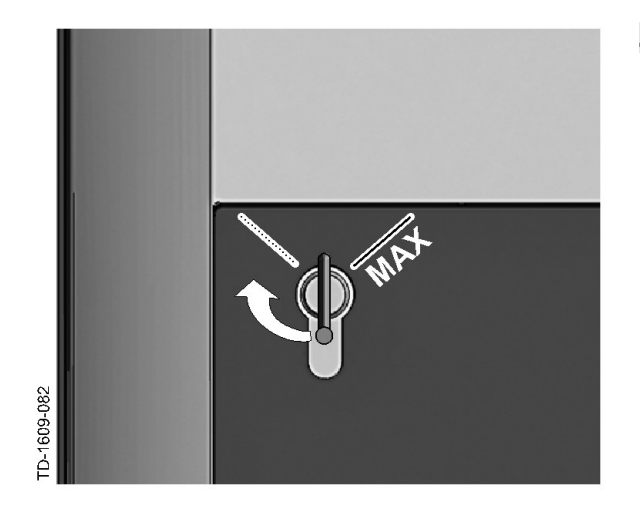

#### Zaaretování zámku s cylindrickou vložkou

Otáčejte klíčem doprava, dokud citelně nepřekonáte odpor a klíč lze vytáhnout.

Neotáčejte klíčem přes polohu [MAX].

Klíčový spínač je nyní připraven k provozu.

#### Demontáž zámku s cylindrickou vložkou

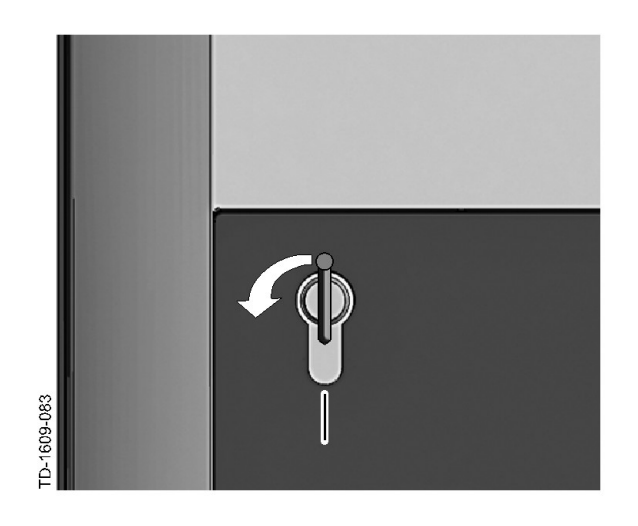

Otáčejte klíčem doleva, dokud citelně nepřekonáte odpor.

Otáčejte klíčem dále, dokud se nenachází ve vertikální poloze.

Nyní lze zámek s cylindrickou vložkou mírnou silou odjistit z uchycení a vytáhnout.

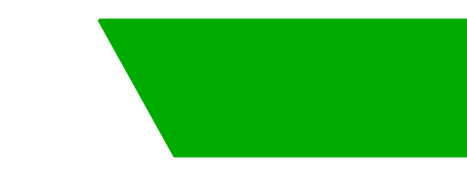

# Sisukord

| 1 Ülevaade |       | 27                                                 |    |
|------------|-------|----------------------------------------------------|----|
|            | 1.1   | Oleku-LED                                          | 27 |
| 2          | Auten | timisprotsess                                      | 28 |
|            | 2.1   | Autentimine (üldine toiming)                       | 28 |
|            | 2.2   | RFID-kaartide programmeerimine (valikuline)        | 29 |
|            | 2.3   | Silinderluku paigaldamine/eemaldamine (valikuline) | 30 |

# 1 Ülevaade

S

See kasutusjuhend on "*Kasutaja käsiraamatu*" täiendus. Kõiki kasutaja käsiraamatus ära toodud juhiseid ja ohutusmärkusi tuleb tingimata järgida!

Paigaldage laadimisjaam vastavalt "Paigaldusjuhendile".

## 1.1 Oleku-LED

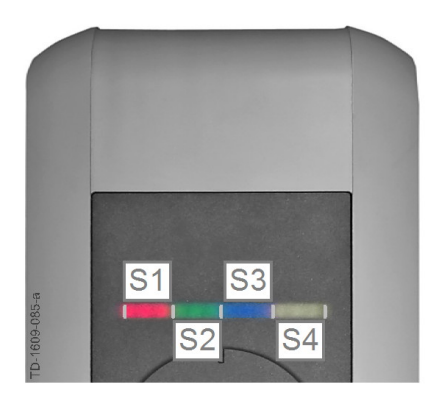

#### Oleku-LED – segmendid

Oleku-LED annab teada, mis olekus laadimisjaam hetkel on. See koosneb 4 segmendist (S1 kuni S4), mis võivad koos või eraldi erinevates värvides põleda või vilkuda.

Oleku-LED on nähtav ainult aktiveeritud toite korral. Kui muu teave puudub, helendavad kõik 4 segmenti koos.

| Oleku-LED                                     |          | Funktsioon                                                                                                    |
|-----------------------------------------------|----------|----------------------------------------------------------------------------------------------------|
| Vilgub aeglaselt<br>iga 3 sekundi<br>möödudes | siniselt | Autentimine on vajalik (laadimisjaam ei ole veel korrektselt autenditud; vajalik on autentimine RFID, võtmelüliti või välise vabastamise teel)                                      |
| Põleb pidevalt                                | siniselt | Väline vabastamine on veel vajalik (autenditi RFID-ga või võtmelülitiga;<br>sõiduk on õigel viisil ühendatud; vabastada tuleb väliselt veel<br>vabastuskoha sisendi juurest)        |
| Segment 1 põleb oranžilt                      |          | <b>RFID programmeerimisrežiim</b> (selles režiimis saab programmeerida<br>RFID kaarte. Detailse teabe leiate peatükist "↔ 2.2 RFID-kaartide<br>programmeerimine (valikuline) [29]") |

# 2 Autentimisprotsess

#### **RFID-andur**

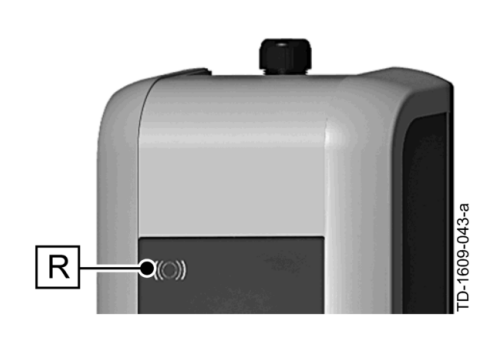

RFID-andur **[R]** on mõeldud kasutaja puudutusevabaks autentimiseks MIFARE-kaartide või siltide abil standardi ISO 14443 kohaselt.

## Võtmega lüliti

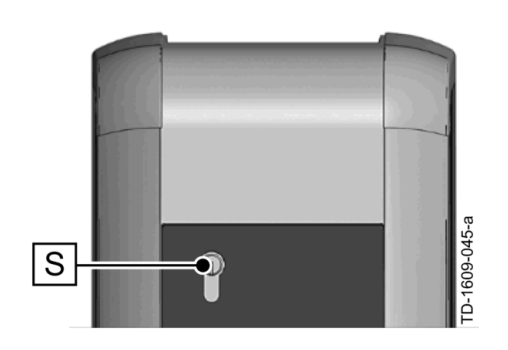

Võtmega lüliti **[S]** on mõeldud kasutaja autentimiseks võtmega.

## 2.1 Autentimine (üldine toiming)

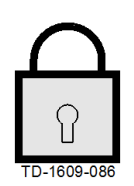

Kasutaja autentimine laadimisjaama kasutamiseks võib toimuda olenevalt seadme variandist kas **võtmelülitiga** või **kasutaja RFID kaartidega**.

#### Autentimine on vajalik

oleku-LED vilgub aeglaselt iga 3 sekundi möödudes siniselt.

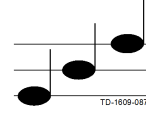

#### Autentimine oli edukas

edukast autentimisest antakse märku järjest kõrgemaks muutuva helijadaga.

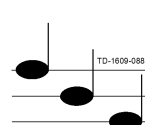

#### Autentimisel tekkis tõrge

nurjunud autentimisest antakse märku järjest madalamaks muutuva helijadaga.

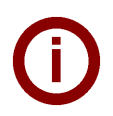

#### Märkus

Kui laadimist ei alustata pärast edukat autentimist **60 sekundi** jooksul, kaotab autentimine automaatselt kehtivuse.

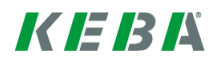

## 2.2 **RFID-kaartide programmeerimine (valikuline)**

#### RFID-juhtkaardi programmeerimine

((O)) Kasutaja RFID-kaartide (praegu maks. 20 tk) programmeerimiseks on eelnevalt vaja volitust RFID-juhtkaardilt. RFID-juhtkaardiga saab aktiveerida ja desaktiveerida programmeerimisrežiimi.

Esimene RFID-kaart, mille laadimisjaam tuvastab, salvestatakse automaatselt RFID-juhtkaardina.

Hoidke programmeeritavat juhtkaarti RFID-anduri ees ja oodake signaali. RFID-juhtkaart on nüüd programmeeritud. Hoidke seda kaarti hoolikalt.

#### Kasutaja RFID-kaardi programmeerimine

- Hoidke RFID-juhtkaarti RFID-anduri ees ja oodake signaali.
- Hoidke uut kasutaja RFID-kaarti 5 sekundit RFID-anduri ees ja oodake signaali.
- Hoidke RFID-juhtkaarti kinnitamiseks uuesti 5 sekundit RFID-anduri ees ja oodake signaali. Kasutaja RFID-kaart on nüüd programmeeritud.

#### Kõikide RFID-kaartide kustutamine mälust

- Eemaldage ühendusvälja kate ja vajutage 5 sekundi jooksul [hooldusnuppu]. Kõik salvestatud RFIDkaardid (k.a juhtkaart) kustutatakse.
- Alustage RFID-kaartide programmeerimist uuesti.

#### **RFID funktsiooni deaktiveerimine**

- Eemaldage ühendusvälja kate ja vajutage 5 sekundi jooksul [hooldusnuppu]. Kõik salvestatud RFIDkaardid (k.a juhtkaart) kustutatakse.
- RFID funktsioon deaktiveeritakse, kui järgneva 60 sekundi jooksul ei hoita RFID-kaarti anduri ees. Pärast deaktiveerimist muutub oleku-LEDi näit sinisest roheliseks.

#### **RFID funktsiooni aktiveerimine**

- Eemaldage ühendusvälja kate ja vajutage 1 sekundi jooksul [hooldusnuppu], et laadimisjaam uuesti käivitada.
- Alustage RFID-kaartide programmeerimist uuesti.

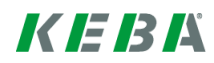

## 2.3 Silinderluku paigaldamine/eemaldamine (valikuline)

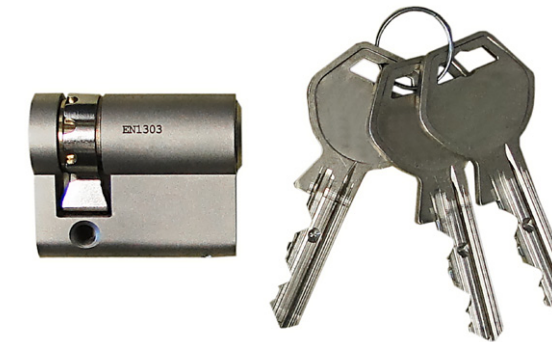

#### Võtmega silinderlukk

Võtmelülitiga seadme versioonide puhul on seadmesse standardselt paigaldatud silinderlukk. Silinderluku saab vajaduse korral järgmise juhendi järgi ära vahetada.

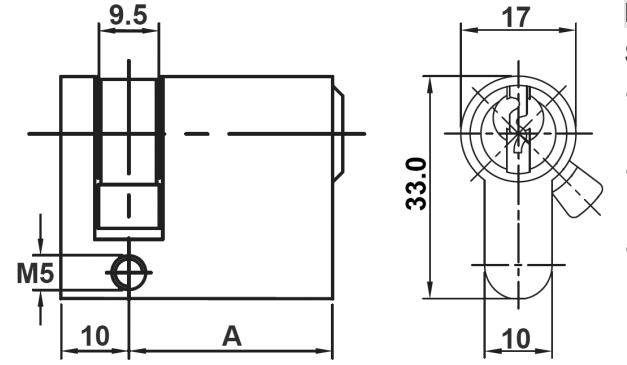

#### Nõuded

Silinderlukk peab täitma järgmiseid nõudeid:

- profiil-poolsilinder normi EN 1303 või DIN 18252 järgi
- mõõde **A = 30 mm** (kui A = 31 mm, ulatub lukk minimaalselt korpusest kõrgemale)
- Seadistatav lukukeel

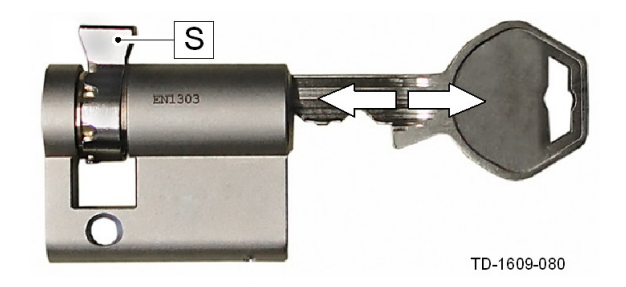

#### Silinderluku ettevalmistamine

Seadistage lukukeele [S] nurka selliselt, et keel näitaks võtme äratõmbamisasendis otse üles.

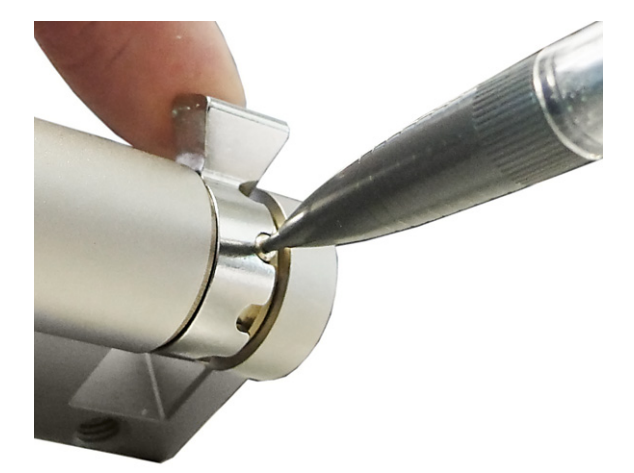

#### Lukukeele seadistamine

 Lukukeele nurga seadistamine toimub reeglina järgmisel viisil: vajutage kodeerimisriba peene seadmega sisse ja

nihutage lukukeel soovitud asendisse.

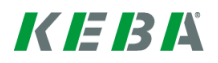

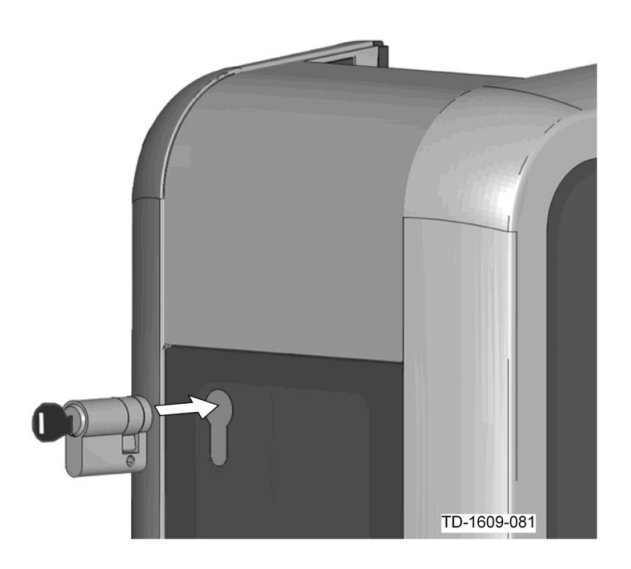

#### Silinderluku paigaldamine

- Pöörake silinderlukku 180° võrra nii, et lukukeel näitaks suunaga alla.
- Lükake silinderlukk kerge survega täielikult korpusesse, kuni see lukustub kuuldavalt. Silinderlukk peab sulguma nii, et see ei ulatuks üle korpuse tasapinna.

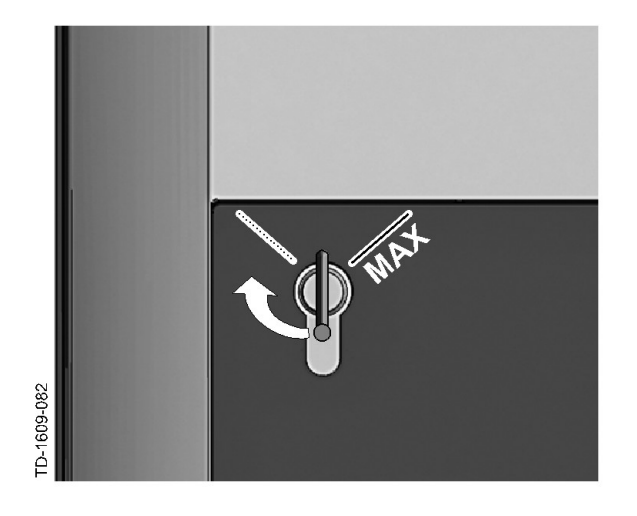

#### Silinderluku sisselukustamine

Pöörake võtit paremale, kuni tunnete, et võti on üle takistuste keeratud ning võtme saab välja tõmmata.

Ärge pöörake võtit üle positsiooni [MAX].

Võtmelüliti on nüüd kasutusvalmis.

#### Silinderluku eemaldamine

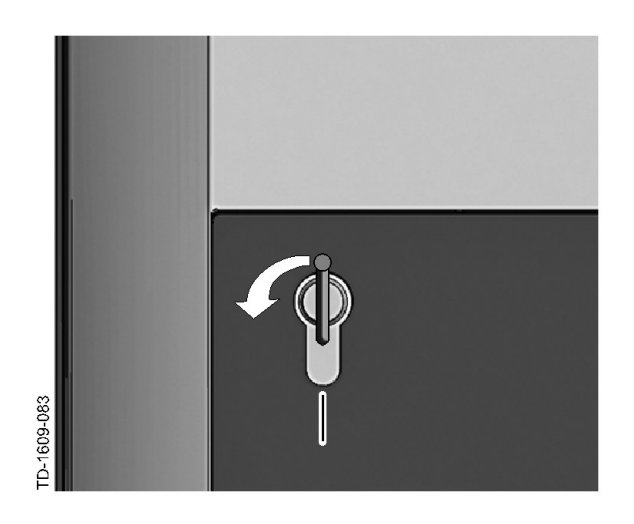

Pöörake võtit vasakule, kuni tunnete, et võti on üle takistuste keeratud.

Pöörake võtit edasi, kuni see paikneb vertikaalselt.

Nüüd saab silinderluku veidi tugevamalt tõmmates hoidikust lahti lukustada ja välja võtta.

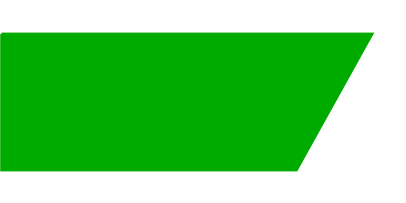

# Tartalom

| Áttek             | Áttekintés                                                                                                    |                                                                                                    |  |
|-------------------|----------------------------------------------------------------------------------------------------|----------------------------------------------------------------------------------------------------|--|
| 1.1               | Állapot LED                                                                                                    | 34                                                                                                    |  |
| Azon              | onosítási eljárás                                                                                                    | 35                                                                                                    |  |
| 2.1<br>2.2<br>2.3 | Hitelesítés (általános folyamat)<br>RFID kártyák programozása (opcionális)<br>Hengerzár beszerelése/kiszerelése (opcionális) | 35<br>36<br>37                                                                                                    |  |
|                   | Áttek<br>1.1<br>Azon<br>2.1<br>2.2<br>2.3                                                                                    | Áttekintés   1.1 Állapot LED   Azononosítási eljárás   2.1 Hitelesítés (általános folyamat)   2.2 RFID kártyák programozása (opcionális)   2.3 Hengerzár beszerelése/kiszerelése (opcionális) |  |

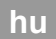

# 1 Áttekintés

S

Ez a kézikönyv a "**Felhasználói kézikönyv**" bővítése. A felhasználói kézikönyvben található valamennyi utasítást és biztonsági tudnivalót feltétlenül be kell tartani!

Végezze el az áramtöltő állomás telepítését a "Telepítési kézikönyv" szerint.

# 1.1 Állapot LED

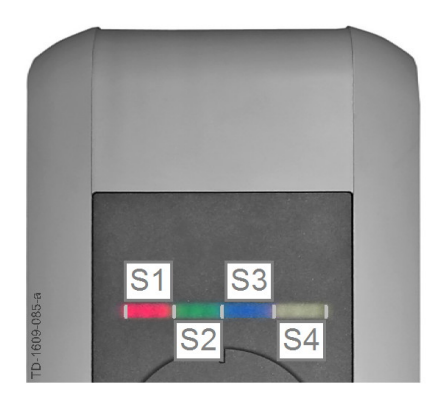

#### Állapotjelző LED - szegmensek

Az állapotjelző LED az áramtöltő állomás aktuális üzemállapotáról ad tájékoztatást. 4 szegmensből áll (S1 - S4), amelyek együtt vagy külön különböző színekben világíthatnak vagy villoghatnak.

Az állapotjelző LED csak akkor látható, ha az áramellátás aktív.

Ha nincs más megadva, a 4 szegmens együtt világít.

| Állapotjelző LED                          |     | Működés                                                                                                    |
|-------------------------------------------|-----|----------------------------------------------------------------------------------------------------|
| 3 másodper-<br>cenként lassan<br>villog   | kék | Hitelesítés szükséges (az áramtöltő állomás még nem lett megfelelően hitelesítve; hitelesítés szükséges RFID, kulcsos kapcsoló vagy külső en-<br>gedélyezés segítségével)          |
| Folyamatosan<br>világít                   | kék | Külső engedélyezés még szükséges (hitelesítés RFID vagy kulcsos kapcsoló segítségével; járművel megfelelően összekötve; az engedélyező bemeneten még külső engedélyezés szükséges) |
| Az 1. szegmens narancssár-<br>gán világít |     | <b>RFID programozási mód</b> (ebben a módban RFID kártyák programozha-<br>tók. A részleteket lásd az "⇔ 2.2 RFID kártyák programozása (opcionális)<br>[36]") c. fejezetben)        |

# 2 Azononosítási eljárás

### RFID érzékelő

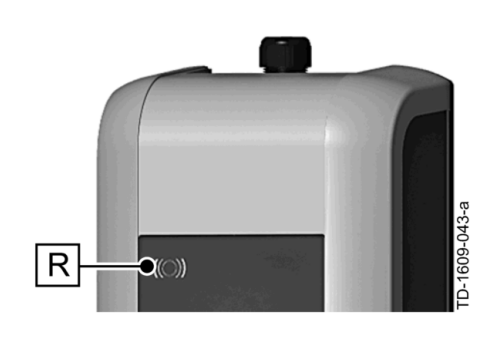

Az RFID érzékelő **[R]** a felhasználó érintés nélküli azonosítására szolgál ISO14443 szerinti MIFARE kártyák vagy tagok segítségével.

#### Kulcsos kapcsoló

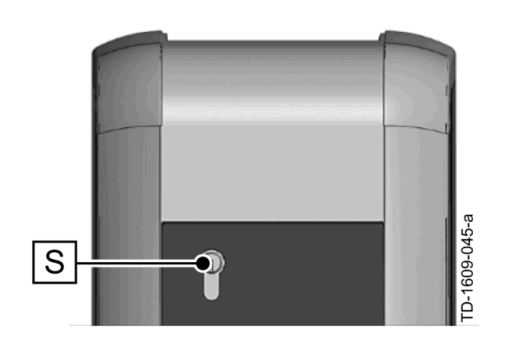

A kulcsos kapcsoló **[S]** a felhasználó kulccsal történő hitelesítésére szolgál.

## 2.1 Hitelesítés (általános folyamat)

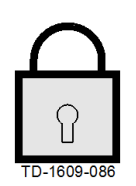

#### A felhasználó hitelesítése az áramtöltő állomáson történő töltéshez a készülékváltozat függvényében kulcsos kapcsolóval vagy RFID felhasználói kártyával történik.

#### Hitelesítés szükséges

Az állapotjelző LED 3 másodpercenként lassan kéken villog.

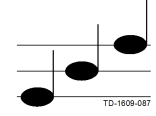

#### Hitelesítés sikeres

A sikeres hitelesítést emelkedő hangsor jelzi.

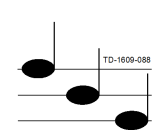

#### Hitelesítés sikertelen

A sikertelen hitelesítést csökkenő hangsor jelzi.

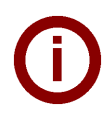

#### Megjegyzés

Ha a sikeres hitelesítés után **60 másodpercen** belül nem indul el a töltési folyamat, az engedélyezés automatikusan törlődik.

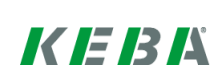

## 2.2 **RFID kártyák programozása (opcionális)**

#### RFID mesterkártya programozása

((O)) Az RFID felhasználói kártya (jelenleg max. 20 darab) programozásához RFID mesterkártyával történő hitelesítés szükséges. A programozási mód az RFID mesterkártya segítségével aktiválható és inaktiválható.

Az az áramtöltő állomás az elsőként felismert RFID kártyát automatikusan elmenti RFID mesterkártyaként.

Tartsa a programozni kívánt mesterkártyát az RFID érzékelő elé, és várja meg a jelzőhangot. Ezzel beprogramozta az RFID mesterkártyát. Jól őrizze meg ezt a kártyát!

#### RFID felhasználói kártya programozása

- Tartsa az RFID mesterkártyát az RFID érzékelő elé, és várja meg a jelzőhangot.
- Tartsa 5 másodpercen belül az új RFID felhasználói kártyát az RFID érzékelő elé, és várja meg a jelzőhangot.
- Megerősítéshez tartsa 5 másodpercen belül az RFID mesterkártyát ismét az RFID érzékelő elé, és várja meg a jelzőhangot. Ezzel beprogramozta az RFID felhasználói kártyát.

#### Az összes RFID kártya törlése a memóriából

- Távolítsa el az áramtöltő állomás csatlakozótér burkolatát, és nyomja le a [Szerviz gombot] 5 másodpercre. Az összes mentett RFID kártya (a mesterkártyát is beleértve) törlődik.
- Ezután kezdje újra az RFID mesterkártya programozásával.

#### RFID funkció inaktiválása

- Távolítsa el az áramtöltő állomás csatlakozótér burkolatát, és nyomja le a [Szerviz gombot] 5 másodpercre. Az összes mentett RFID kártya (a mesterkártyát is beleértve) törlődik.
- Az RFID funkció inaktiválódik, ha a következő 60 másodpercben nem tartanak RFID kártyát az érzékelő elé. Az inaktiválást követően az állapotjelző LED kijelzése kékről zöld színre vált.

#### RFID funkció aktiválása

- Az áramtöltő állomás újraindításához távolítsa el az áramtöltő állomás csatlakozótér burkolatát, és nyomja le a [Szerviz gombot] 1 másodpercre.
- Ezután kezdje újra az RFID mesterkártya programozásával.
# 2.3 Hengerzár beszerelése/kiszerelése (opcionális)

17

10

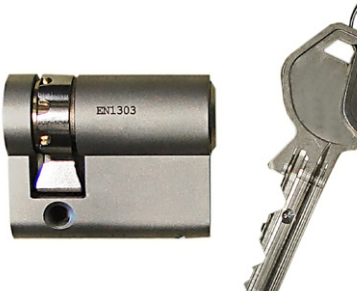

9.5

**M5** 

10

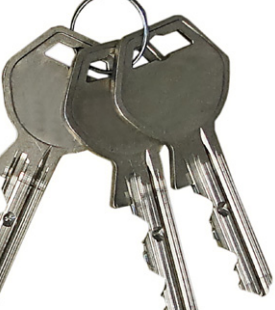

33.0

#### Hengerzár kulccsal

Kulcsos kapcsolós készülékváltozatok esetében alapfelszereltségként hengerzár van beépítve. Szükség esetén a hengerzár a következő útmutató alapján cserélhető.

hu

#### Követelmények

A hengerzárnak a következő követelményeknek kell megfelelnie:

- EN 1303, ill. DIN 18252 szerinti profil félcilinder
- Méret **A = 30mm** (A=31mm esetén minimális túlnyúlás van a házon)
- Állítható zárpecek

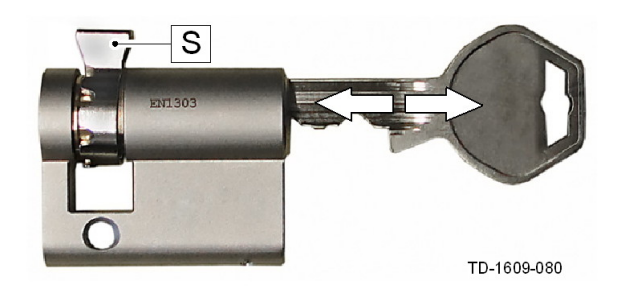

Α

#### Hengerzár előkészítése

 Állítsa be úgy a zárpecek [S] szögét, hogy az a kulcs kihúzási helyzetében függőlegesen felfelé mutasson.

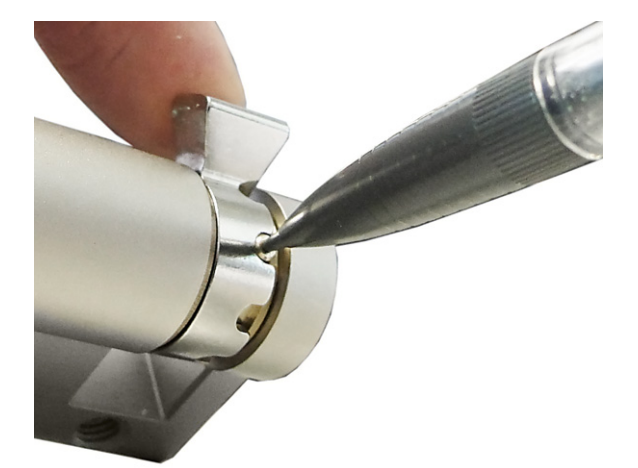

#### Zárpecek állítása

 A zárpecek szögének állítása általában az alábbiak szerint történik:

Nyomja be egy hegyes tárggyal a kódolócsapot, és tolja a zárpecket a kívánt helyzetbe.

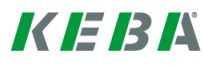

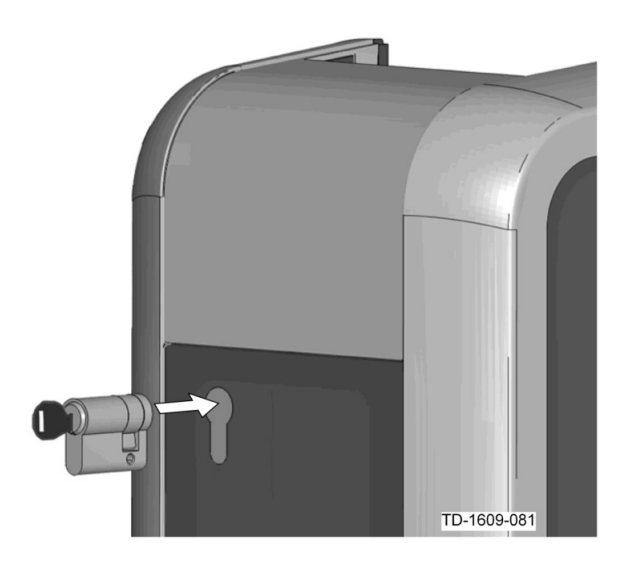

#### Hengerzár behelyezése

- Fordítsa el a kulcsot 180°-kal úgy, hogy a zárpecek lefelé mutasson.
- Kis nyomás kifejtésével tolja be a hengerzárat a házba, amíg az hallhatóan be nem kattan.
   A hengerzárnak a ház felületével pontosan egy síkba kell kerülnie.

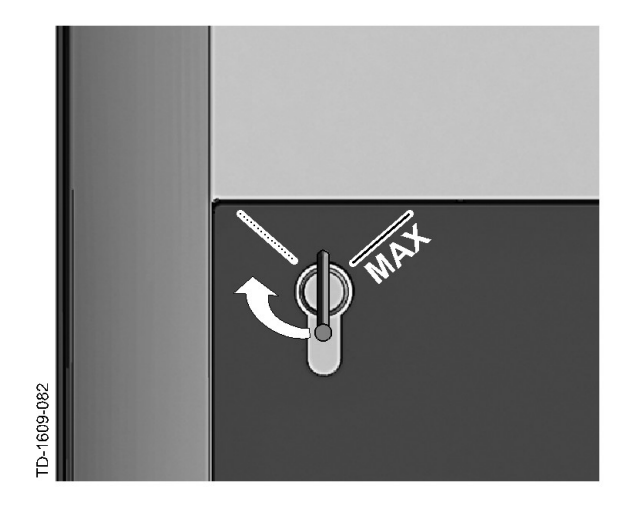

#### Hengerzár bepattintása

Forgassa a kulcsot jobbra, míg az ellenállás érezhetően meg nem szűnik, és a kulcs kihúzhatóvá nem válik.

Ne forgassa túl a kulcsot a [MAX] pozíción.

A kulcsos kapcsoló most használatra kész.

#### Hengerzár kiszerelése

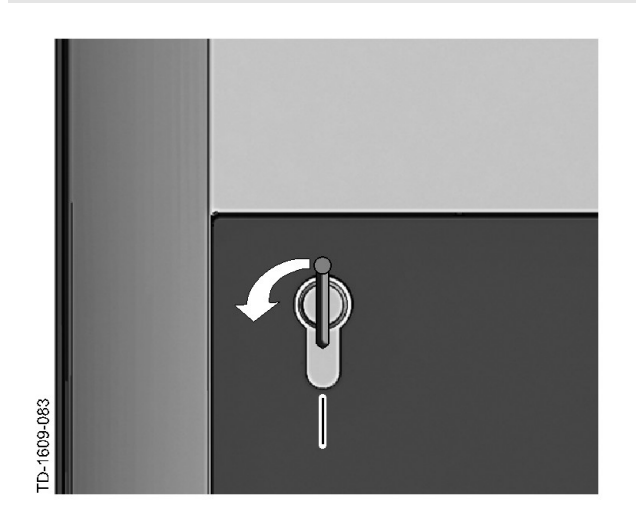

Forgassa a kulcsot balra mindaddig, míg az ellenállások érezhetően meg nem szűnnek.

Forgassa tovább a kulcsot addig, míg függőleges helyzetben nem lesz.

Most a hengerzár kis erővel a tartóból kihúzható.

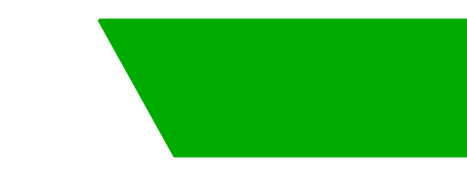

# Saturs

| 1 | Pārskats |                                                                   |    |
|---|----------|-------------------------------------------------------------------|----|
|   | 1.1      | Statusa gaismas diode                                             | 41 |
| 2 | Autori   | zācijas procedūra                                                 | 42 |
|   | 2.1      | Autorizācija (vispārīgs procesa apraksts)                         | 42 |
|   | 2.2      | RFID karšu programmēšana (izvēles aprīkojums)                     | 43 |
|   | 2.3      | Cilindriskās slēdzenes uzstādīšana/noņemšana (izvēles aprīkojums) | 44 |

# 1 Pārskats

S

Šī rokasgrāmata ir "**Lietotāja rokasgrāmatas**" papildinājums. Visas lietotāja rokasgrāmatā dotās instrukcijas un drošības norādījumi obligāti jāievēro!

Veiciet uzlādes stacijas uzstādīšanu atbilstoši "Uzstādīšanas rokasgrāmatai".

### 1.1 Statusa gaismas diode

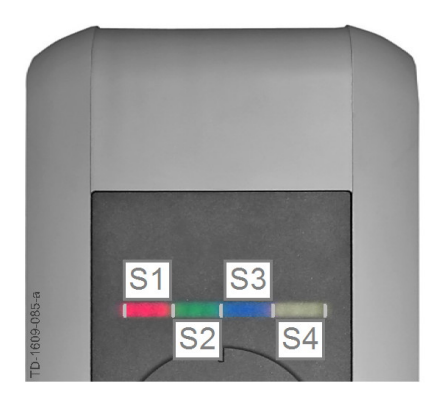

#### Statusa gaismas diodes segmenti

Statusa gaismas diode informē par pašreizējo uzlādes stacijas darbības statusu. To veido 4 segmenti (no S1 līdz S4), kas kopā vai pa vienam var mirgot vai pastāvīgi degt dažādās krāsās.

Statusa gaismas diode ir redzama tikai tad, ja ir aktivēta elektroapgāde.

Ja nav citādi norādīts, visi 4 segmenti deg kopā.

| Statusa gaisma                     | s diode      | Funkcija                                                                                                    |
|------------------------------------|--------------|----------------------------------------------------------------------------------------------------|
| Lēni mirgo ik<br>pēc<br>3 sekundēm | zila         | <b>Nepieciešama autorizācija</b> (uzlādes stacija vēl nav pareizi autorizēta;<br>jāveic autorizācija, izmantojot RFID, atslēgas slēdzi vai ārējo atļaujas<br>signālu)                           |
| Pastāvīgi deg                      | zila         | Vēl nepieciešams ārējais atļaujas signāls (veikta autorizācija ar RFID vai atslēgas slēdzi; transportlīdzeklis pareizi pievienots; vēl nepieciešams ārējais atļaujas signāls atļaujošajā ieejā) |
| 1. segments deg                    | oranžā krāsā | <b>RFID programmēšanas režīms</b> (šajā režīmā var programmēt RFID kartes; Sīkāku informāciju skatiet sadaļā "⇔ 2.2 RFID karšu programmēšana (izvēles aprīkojums) [43]")                        |

lv

# 2 Autorizācijas procedūra

### **RFID sensors**

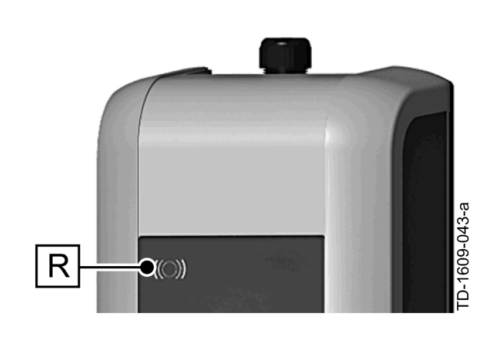

RFID sensoru **[R]** izmanto lietotāju bezkontakta autorizācijai, lietojot MIFARE kartes vai birkas saskaņā ar standartu ISO14443.

### Atslēgas slēdzis

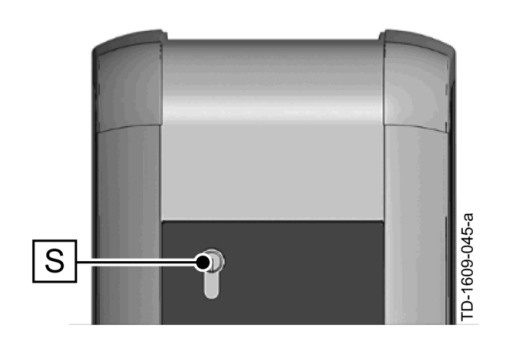

Atslēgas slēdzi **[S]** izmanto lietotāja autorizācijai ar atslēgu.

# 2.1 Autorizācija (vispārīgs procesa apraksts)

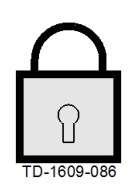

# Atkarībā no ierīces modeļa lietotāja autorizācija, lai veiktu uzlādi, izmantojot uzlādes staciju, notiek, izmantojot atslēgas slēdzi vai RFID lietotāja karti.

#### Nepieciešama autorizācija

Statusa gaismas diode lēni mirgo ik pēc 3 sekundēm zilā krāsā.

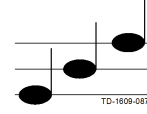

#### Autorizācija sekmīga

Par sekmīgu autorizāciju liecina kāpjošu skaņas signālu sērija.

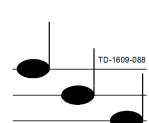

#### Nesekmīga autorizācija

Par nesekmīgu autorizāciju liecina krītošu skaņas signālu sērija.

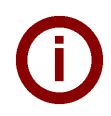

#### Norādījums

Ja pēc sekmīgas autorizācijas **60 sekunžu** laikā netiek sākts lādēšanas process, atļauja automātiski zaudē spēku.

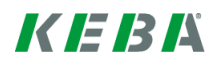

### 2.2 RFID karšu programmēšana (izvēles aprīkojums)

#### RFID galvenās kartes programmēšana

((O)) Lai programmētu RFID lietotāju kartes (pašlaik ne vairāk kā 20), vispirms jāveic autorizācija ar RFID galveno karti. Ar RFID galveno karti var aktivēt un dezaktivēt programmēšanas režīmu. Pirmā RFID karte, ko nosaka uzlādes stacija, tiek automātiski saglabāta kā RFID galvenā karte.

Turiet programmējamo galveno karti pie RFID sensora un sagaidiet skaņas signālu. RFID galvenā karte ir ieprogrammēta. Rūpīgi glabājiet šo karti.

#### RFID lietotāja kartes programmēšana

- Turiet RFID galveno karti pie RFID sensora un sagaidiet skaņas signālu.
- **5 sekunžu** laikā pielieciet jauno RFID lietotāja karti pie RFID sensora un sagaidiet skaņas signālu.
- Lai apstiprinātu, 5 sekunžu laikā no jauna pielieciet RFID galveno karti pie RFID sensora un sagaidiet skaņas signālu. RFID lietotāja karte ir ieprogrammēta.

#### Visu atmiņā saglabāto RFID karšu dzēšana

- Noņemiet uzlādes stacijas savienojumu paneļa pārsegu un turiet nospiestu [apkopes pogu]
  5 sekundes. Visas saglabātās RFID kartes (ieskaitot galveno karti) tiek izdzēstas.
- Tagad atsāciet programmēšanas procesu ar RFID galvenās kartes programmēšanu.

#### RFID funkcijas dezaktivēšana

- Noņemiet uzlādes stacijas savienojumu paneļa pārsegu un turiet nospiestu [apkopes pogu]
  5 sekundes. Visas saglabātās RFID kartes (ieskaitot galveno karti) tiek izdzēstas.
- RFID funkcija tiek dezaktivēta, ja nākamajās 60 sekundēs pie sensora netiek pielikta RFID karte. Pēc dezaktivācijas statusa gaismas diodes gaisma nomainās no zilas uz zaļu.

#### RFID funkcijas aktivēšana

- Noņemiet uzlādes stacijas savienojumu paneļa pārsegu un turiet nospiestu [apkopes pogu] 1 sekundi, lai ierosinātu uzlādes staciajs restartēšanu.
- Tagad atsāciet programmēšanas procesu ar RFID galvenās kartes programmēšanu.

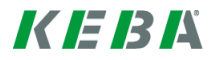

# 2.3 Cilindriskās slēdzenes uzstādīšana/noņemšana (izvēles aprīkojums)

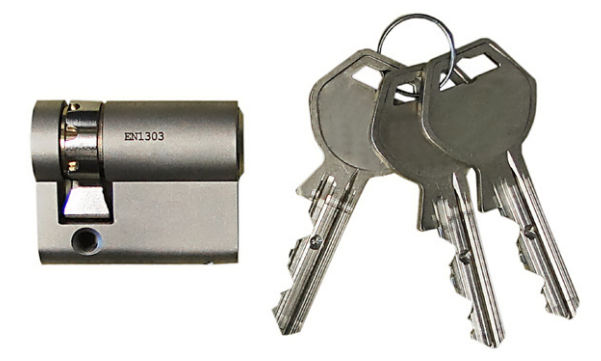

#### Cilindriskā slēdzene ar atslēgu

Ar atslēgas slēdzi aprīkotajos ierīces modeļos sērijveidā ir iebūvēta cilindriskā slēdzene. Lai nepieciešamības gadījumā nomainītu cilindrisko slēdzeni, izpildiet šos norādījumus.

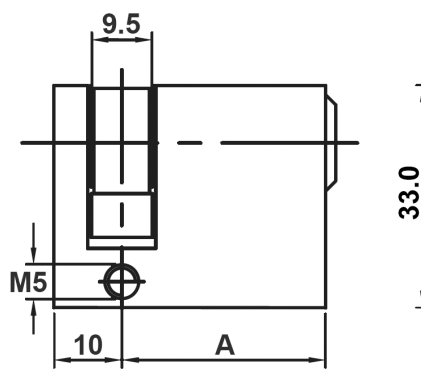

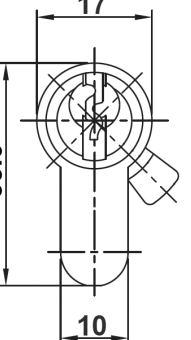

#### Prasības

Cilindriskajai slēdzenei jāatbilst šādām prasībām:

- Puscilindra slēdzene saskaņā ar EN 1303 vai DIN 18252
- Izmērs A = 30 mm (ja A = 31 mm, slēdzene ir nedaudz izvirzīta ārpus korpusa)
- Regulējams izcilnis

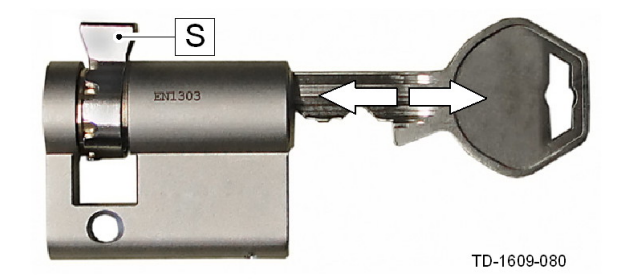

#### Cilindriskās slēdzenes sagatavošana

Noregulējiet izciļņa [S] leņķi tā, lai tas atslēgas izņemšanas pozīcijā būtu vērsts vertikāli uz augšu.

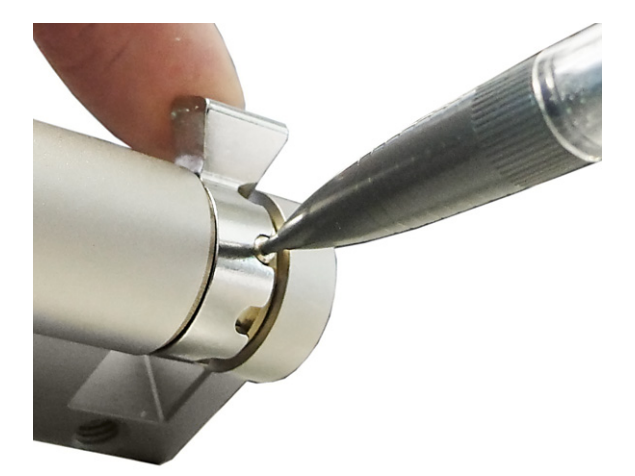

#### Izciļņa regulēšana

 Izciļņa leņķi parasti regulē šādi:
 Izmantojot plānu priekšmetu, iespiediet kodēšanas tapu un pagrieziet izcilni vajadzīgajā pozīcijā.

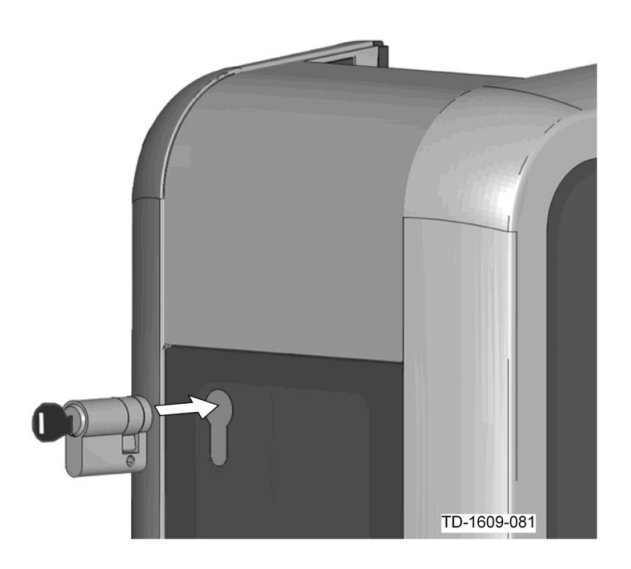

#### Cilindriskās slēdzenes ievietošana

- Pagrieziet atslēgu par 180°, lai izcilnis būtu vērsts uz leju.
- Nedaudz piespiežot, iebīdiet cilindrisko slēdzeni korpusā līdz galam, līdz dzirdams, kā tā tiek nofiksēta.

Cilindriskajai slēdzenei jābūt vienā līmenī ar korpusa virsmu.

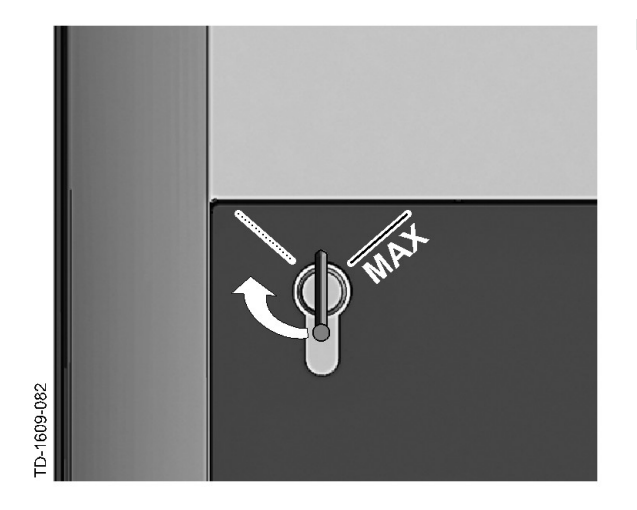

#### Cilindriskās slēdzenes nofiksēšana

Grieziet atslēgu pa kreisi, līdz jūtams, kā tiek pārvarētas pretestības, un atslēgu var izņemt.

Negrieziet atslēgu tālāk par pozīciju [MAX].

Atslēgas slēdzis tagad ir gatavs izmantošanai.

#### Cilindriskās slēdzenes noņemšana

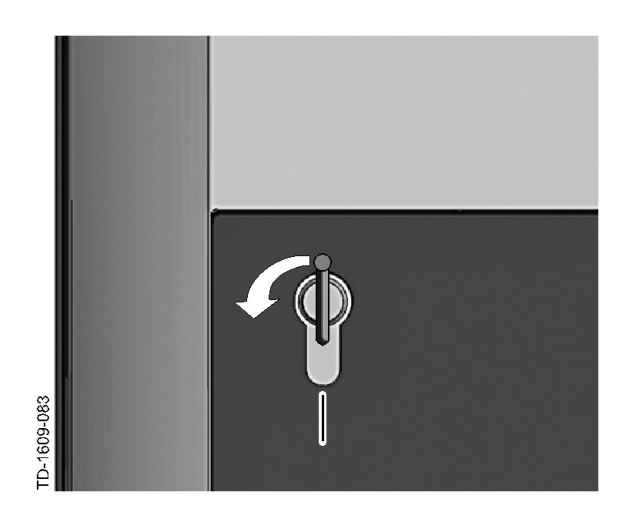

Grieziet atslēgu pa kreisi, līdz jūtams, kā tiek pārvarētas pretestības.

Grieziet atslēgu tālāk, līdz tā ir vertikālā stāvoklī.

Tagad cilindrisko slēdzeni var atbloķēt un izņemt, izmantojot nedaudz lielāku spēku.

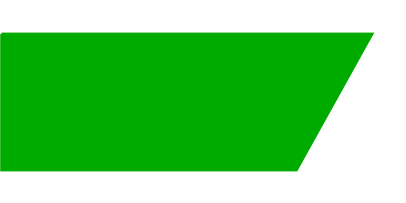

# Turinys

| 1 | Apžvalga   |                                                                               |          |
|---|------------|-------------------------------------------------------------------------------|----------|
|   | 1.1        | Būklės šviesos diodas                                                         | 48       |
| 2 | Įgalioj    | imo procedūros                                                                | 49       |
|   | 2.1<br>2.2 | Autorizavimas (bendrieji veiksmai)<br>REID korteliu programavimas (parinktis) | 49<br>50 |
|   | 2.3        | Cilindrinės spynos įmontavimas / išmontavimas (parinktis)                     | 51       |

# 1 Apžvalga

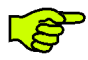

Šis vadovas papildo "**Naudotojo vadovą**". Visų naudotojo vadove pateiktų nurodymų ir saugumo nuorodų būtina laikytis!

Įkrovimo stotelę įrenkite vadovaudamiesi "Įrengimo žinynu".

### 1.1 Būklės šviesos diodas

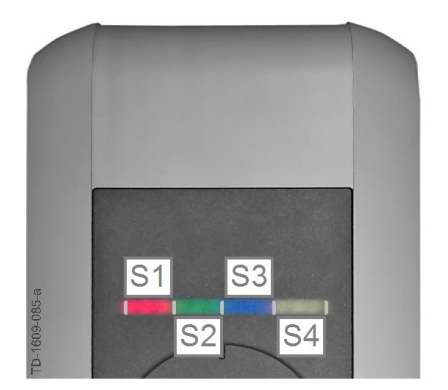

#### Būklės šviesos diodo segmentai

Būklės šviesos diodas informuoja apie esamą įkrovimo stotelės eksploatavimo būklę. Jį sudaro 4 segmentai (nuo S1 iki S4), kurie gali šviesti arba mirksėti kartu arba atskirai įvairiomis spalvomis.

Būklės šviesos diodas matomas tik kai įjungta į elektros tinklą.

Jei nenurodyta kitaip, visi 4 segmentai šviečia kartu.

| Būklės šviesos                    | diodas        | Funkcija                                                                                                    |
|-----------------------------------|---------------|----------------------------------------------------------------------------------------------------|
| Lėtai kas 3<br>sekundes<br>mirksi | mėlynai       | <b>Būtina autorizuoti</b> (įkrovimo stotelė dar nebuvo tinkamai autorizuota;<br>būtina autorizuoti RFID kortele, raktiniu jungikliu arba išoriniu leidimo<br>signalu)                                   |
| Šviečia nuolat                    | mėlynai       | <b>Dar reikia išorinio leidimo signalo</b> (buvo autorizuota RFID kortele arba raktiniu jungikliu; transporto priemonė prijungta tinkamai; leidimo signalo įėjimui dar reikia išorinio leidimo signalo) |
| 1 segmentas švie<br>spalva        | ečia oranžine | <b>RFID programavimo režimas</b> (veikiant šiam režimui galima užprogramuoti RFID korteles. Išsamesnę informaciją žr. skyriuje "↔ 2.2 RFID kortelių programavimas (parinktis) [50]")                    |

# 2 Įgaliojimo procedūros

### **RFID jutiklis**

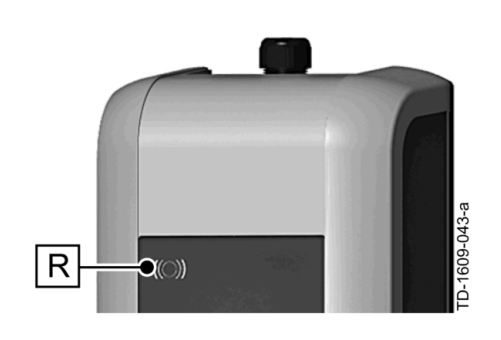

RFID jutiklis **[R]** naudojamas bekontakčiam naudotojo MIFARE kortelių arba bilietų, atitinkančių ISO 14443, autorizavimui.

### Raktinis jungiklis

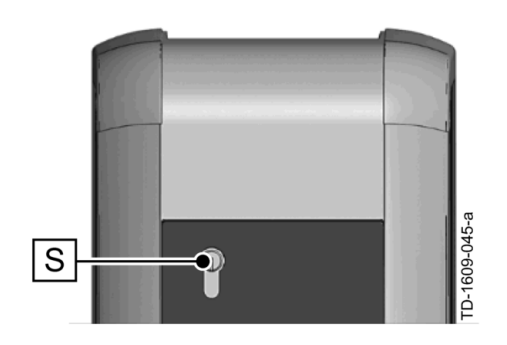

Raktinis jungiklis **[S]** naudojamas naudotojui autorizuoti raktu.

# 2.1 Autorizavimas (bendrieji veiksmai)

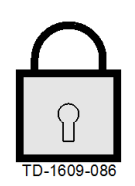

#### Reikia autorizuoti

Būklės šviesos diodas kas 3 sekundes lėtai sumirksi mėlynai.

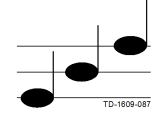

#### Autorizuota sėkmingai

Apie sėkmingą autorizavimą praneša aukštėjantis signalas.

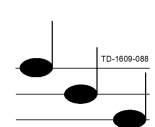

#### Autorizuoti nepavyko

Apie nesėkmingą autorizavimą praneša žemėjantis signalas.

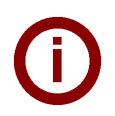

#### Nuoroda

Jei sėkmingai autorizavus įkrovimo procesas nepaleidžiamas per **60 sekundžių**, leidimas automatiškai atšaukiamas.

Kad būtų galima įkrauti įkrovimo stotelę, naudotojo autorizavimas, atsižvelgiant į prietaiso variantą, gali būti atliekamas **raktiniu jungikliu** arba **RFID naudotojo kortelėmis**.

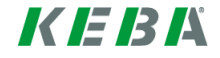

### 2.2 **RFID kortelių programavimas (parinktis)**

#### RFID "MasterCard" programavimas

((O)) Kad būtų galima užprogramuoti RFID naudotojų korteles (šiuo metu daugiausia 20 vnt.), būtina autorizuoti RFID "MasterCard" kortele. RFID "MasterCard" galima aktyvinti ir išaktyvinti programavimo režimą.

Pirmoji RFID kortelė, kurią atpažįsta įkrovimo stotelė, automatiškai išsaugoma kaip RFID "MasterCard".

"MasterCard" kortelę, kurią norite užprogramuoti, laikykite prieš RFID jutiklį ir palaukite, kol pasigirs signalas. RFID "MasterCard" užprogramuota. Išsaugokite šią kortelę.

#### RFID naudotojo kortelės programavimas

- RFID "MasterCard" kortelę laikykite prieš RFID jutiklį ir palaukite, kol pasigirs signalas.
- **5 sekundes** prieš RFID jutiklį palaikykite naują RFID naudotojo kortelę ir palaukite, kol pasigirs signalas.
- Kad būtų patvirtinta, 5 sekundes prieš RFID jutiklį vėl palaikykite RFID "MasterCard" ir palaukite, kol pasigirs signalas. RFID naudotojo kortelė užprogramuota.

#### Visų RFID kortelių ištrynimas iš atminties

- Nuimkite įkrovimo stotelės prijungimo plokštės dangtelį ir 5 sekundes spauskite [priežiūros mygtuką]. Visos išsaugotos RFID kortelės (įskaitant ir "MasterCard") bus ištrintos.
- Iš naujo užprogramuokite RFID "MasterCard".

#### **RFID funkcijos išjungimas**

- Nuimkite įkrovimo stotelės prijungimo plokštės dangtelį ir 5 sekundes spauskite [priežiūros mygtuką]. Visos išsaugotos RFID kortelės (įskaitant ir "MasterCard") bus ištrintos.
- RFID funkcija išjungiama, kai per kitas 60 sekundžių jutiklis neaptinka jokios RFID kortelės. Išjungus būklės šviesos diodo rodmuo pasikeičia iš mėlyno į žalią.

#### **RFID funkcijos įjungimas**

- Nuimkite įkrovimo stotelės prijungimo plokštės dangtelį ir 1 sekundę spauskite [priežiūros mygtuką], kad vėl įjungtumėte įkrovimo stotelę.
- Iš naujo užprogramuokite RFID "MasterCard".

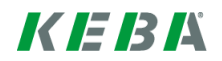

# 2.3 Cilindrinės spynos įmontavimas / išmontavimas (parinktis)

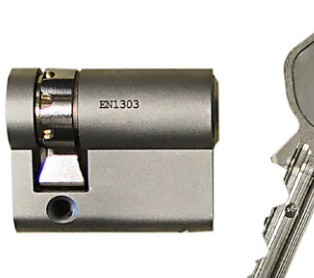

9.5

**M5** 

10

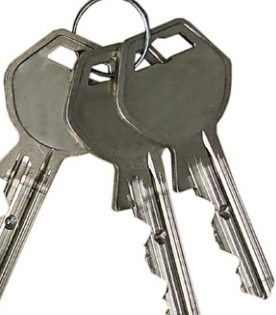

33.0

17

10

#### Cilindrinė spyna su raktu

Prietaisuose su raktiniu jungikliu visada būna įmontuota cilindrinė spyna. Prireikus galima cilindrinę spyną pakeisti pagal pateiktą instrukciją.

#### Reikalavimai

Cilindrinė spyna turi atitikti toliau pateiktus reikalavimus:

- Profilinis puscilindris pagal EN 1303 arba DIN 18252
- matmuo A = 30 mm (jei A = 31 mm, šiek tiek išsikiša iš korpuso);
- reguliuojama spynos fiksavimo sklendė.

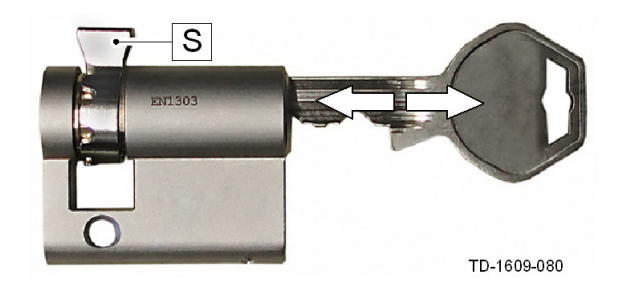

Α

#### Cilindrinės spynos paruošimas

 Nustatykite tokį spynos fiksavimo sklendės [S] kampą, kad rakto ištraukimo padėtyje ji būtų nukreipta vertikaliai aukštyn.

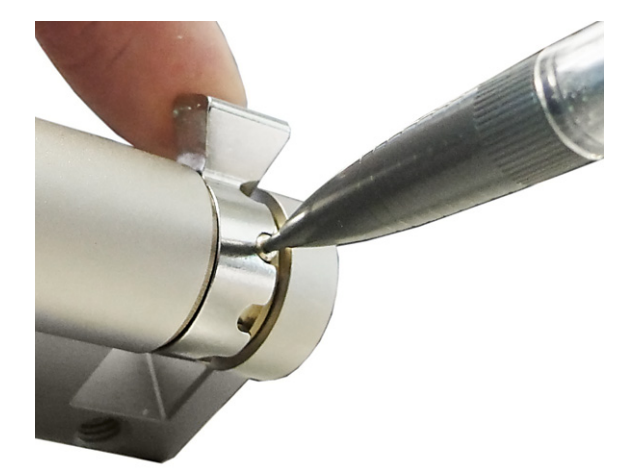

#### Spynos fiksavimo sklendės reguliavimas

Dažniausiai spynos fiksavimo sklendės kampas reguliuojamas taip, kaip nurodyta toliau: Plonu daiktu įspauskite kodavimo kaištį ir stumkite spynos fiksavimo sklendę į pageidaujamą padėtį.

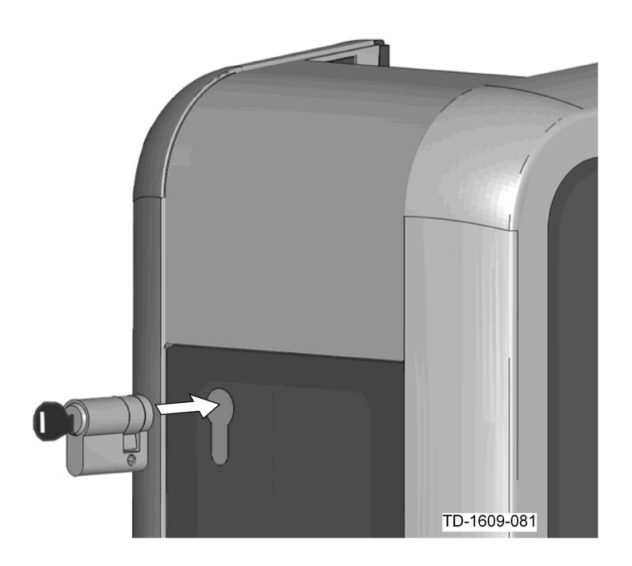

#### Cilindrinės spynos įstatymas

- Pasukite raktą 180° kampu, kad spynos fiksavimo sklendė būtų nukreipta žemyn.
- Šiek tiek spausdami stumkite cilindrinę spyną į korpusą iki galo, kol išgirsite, kad ji užsifiksavo. Cilindrinė spyna turi priglusti prie korpuso paviršiaus.

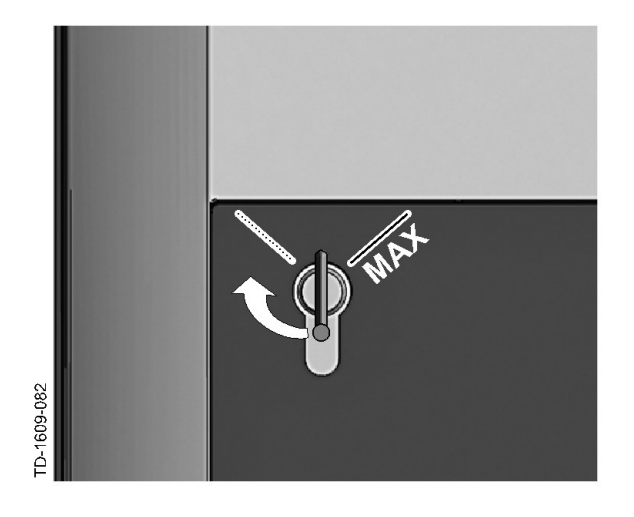

#### Cilindrinės spynos užfiksavimas

Sukite raktą dešinėn, kol pajusite, kad įveikėte pasipriešinimą, ir galite ištraukti raktą.

Nesukite rakto per padėtį [MAX].

Dabar raktinis jungiklis parengtas naudoti.

#### Cilindrinės spynos išmontavimas

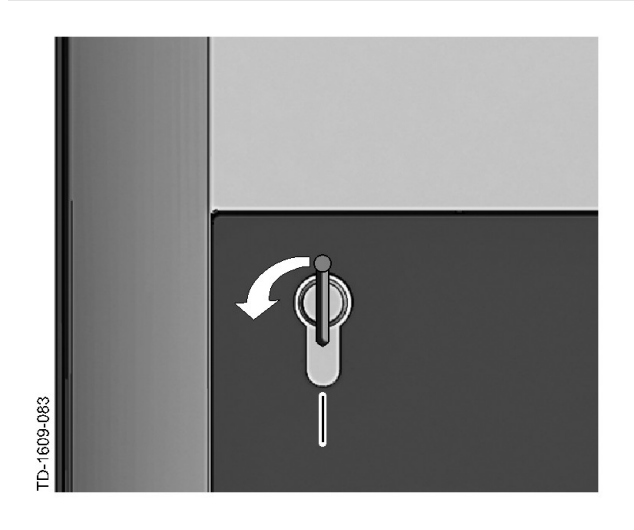

Sukite raktą kairėn, kol pajausite, kad įveikėte pasipriešinimą.

Toliau sukite raktą į vertikalią padėtį.

Dabar galima didesne jėga atfiksuoti cilindrinę spyną ir ją ištraukti iš laikiklio.

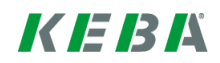

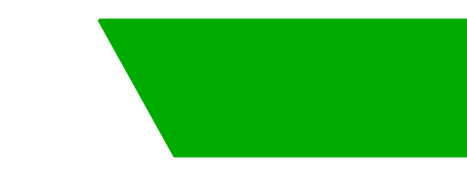

# Kontenut

| 1 Harsa ġe |       | enerali                                                         |    |  |
|------------|-------|-----------------------------------------------------------------|----|--|
|            | 1.1   | LED tal-istatus                                                 | 55 |  |
| 2          | Proċe | dura tal-awtorizzazzjoni                                        | 56 |  |
|            | 2.1   | Awtorizzazzjoni (procedura ġenerali)                            | 56 |  |
|            | 2.2   | Programmazzjoni tal-karti RFID (fakultattiva)                   | 57 |  |
|            | 2.3   | Installazzjoni/tneħħija tas-serratura ċilindrika (fakultattiva) | 58 |  |

# 1 Harsa ģenerali

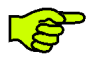

Dan il-manwal huwa estensjoni tal-"**Manwal tal-Utent**". L-istruzzjonijiet u l-avviżi għas-sigurtà filmanwal tal-utent għandhom jiġi osservati kollha!

Wettaq I-installazzjoni tal-istazzjon tal-iccargjar bl-elettriku skont il-"Manwal tal-Installazzjoni".

### 1.1 LED tal-istatus

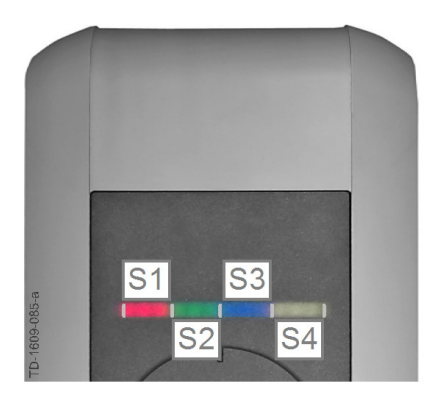

#### LED tal-istatus - segmenti

L-LED tal-istatus jinforma dwar il-kondizzjoni ta' tħaddim tal-istazzjon tal-iċċarġjar bl-elettriku. Dan jikkonsisti f4 segmenti (S1 sa S4) li kapaċi jixgħelu/ ipetptu flimkien jew singolarment b'kuluri differenti.

L-LED tal-istatus jidher biss jekk ikun hemm provvista tal-elettriku attiva.

Jekk mhux speċifikat b'mod ieħor, l-erba' segmenti jixgħelu flimkien.

| LED tal-istatus                   |              | Funzjonament                                                                                                    |
|-----------------------------------|--------------|----------------------------------------------------------------------------------------------------|
| Ipetpet bil-mod<br>kull 3 sekondi | blu          | Awtorizzazzjoni neċessarja (l-istazzjon tal-iċċarġjar bl-elettriku għadha<br>ma ġietx awtorizzata kif suppost; huwa meħtieġ li tingħata awtorizzazzjoni<br>permezz ta' RFID, swiċċ b'ċavetta jew rilaxx estern)          |
| Jixgħel<br>kontinwament           | blu          | <b>Għadu meħtieġ li jsir rilaxx estern</b> (l-awtorizzazzjoni bl-RFID jew swiċċ<br>b'ċavetta seħħet korrettament; il-vettura ġiet ipplaggjata korrettament;<br>għadu meħtieġ li jsir rilaxx estern għar-rilaxx tad-dħul) |
| Is-segment 1 jixg                 | jħel oranġjo | Modalità ta' programmazzjoni RFID (din il-modalità tippermetti li jiġu programmati karti RFID. Għad-dettalji ara l-kapitolu "↔ 2.2<br>Programmazzjoni tal-karti RFID (fakultattiva) [57]")                               |

# 2 Proċedura tal-awtorizzazzjoni

Senser RFID

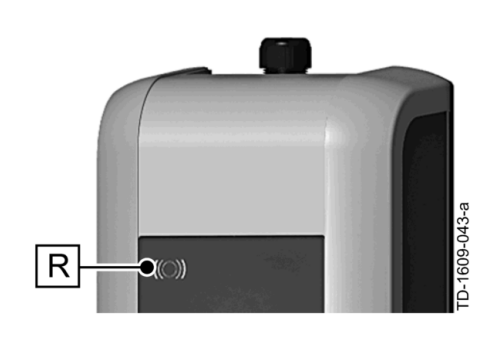

Is-senser RFID **[R]** iservi għall-awtorizzazzjoni mingħajr kuntatt ta' utent permezz ta' karti jew tags MIFARE skont ISO14443.

Swiċis b' ċavetta

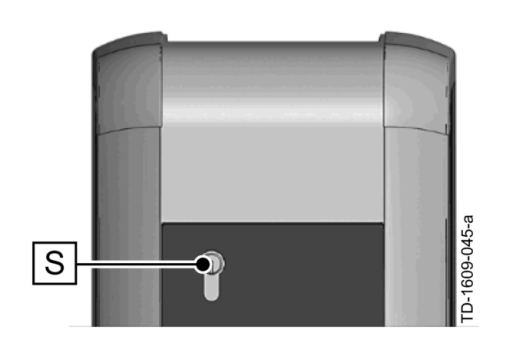

Is-swićć b' ćavetta **[S]** iservi għall-awtorizzazzjoni ta' utent b'ćavetta.

# 2.1 Awtorizzazzjoni (proċedura ġenerali)

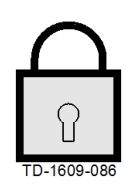

Għall-iċċarġjar bl-istazzjon tal-iċċarġjar bl-elettriku, l-utenti jingħataw awtorizzazzjoni permezz ta' **swiċċ b'ċavetta** jew **karta tal-utent RFID**, skont il-verżjoni tat-tagħmir eżistenti.

#### Awtorizzazzjoni meħtieġa

L-LED tal-istatus ipetpet blu bil-mod kull 3 sekondi.

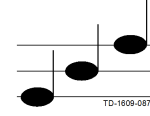

#### Awtorizzazzjoni b'suċċess

Meta I-awtorizzazzjoni sseħħ b'suċċess tistema' sekwenza ta' toni li jogħlew.

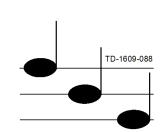

#### L-awtorizzazzjoni ma rnexxietx

Meta I-awtorizzazzjoni ma tirnexxiex tistema' sekwenza ta' toni li jitbaxxew.

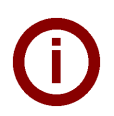

#### Avviż

Jekk I-iċċarġjar ma jinbediex f'temm **60 sekonda** wara li tkun ingħatat awtorizzazzjoni b'suċċess, ir-rilaxx jiġi kkanċellat awtomatikament.

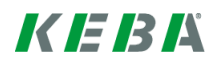

### 2.2 Programmazzjoni tal-karti RFID (fakultattiva)

#### Programmazzjoni tal-karti RFID

((O)) II-programmazzjoni tal-karti tal-utent RFID (attwalment mass. ta' 20 waħda) tista' ssir biss permezz ta' RFID Master Card. L-RFID Master Card tippermetti li tiġi attivata jew diżattivata lmodalità ta' programmazzjoni.

L-ewwel karta RFID rikonoxxuta mill-istazzjon tal-iċċarġjar bl-elettriku tiġi ssejvjata awtomatikament bħala RFID Master Card.

Żomm il-Master Card li se tiġi programmata quddiem is-senser tal-RFID u stenna għat-ton ta' sinjalizzazzjoni. Issa I-RFID Master Card ġiet programmata. Titlef qatt din il-karta.

#### Programmazzjoni tal-karta tal-utent RFID

- Żomm I-RFID Master Card quddiem is-senser tal-RFID u stenna għat-ton ta' sinjalizzazzjoni.
- Poģģi I-karta tal-utent RFID ģdida quddiem is-senser tal-RFID qabel ma jgħaddu 5 sekondi u stenna għat-ton ta' sinjalizzazzjoni.
- Għall-konfermazzjoni, erġa' poġġi I-RFID Master Card quddiem is-senser tal-RFID qabel ma jgħaddu 5 sekondi u stenna għat-ton ta' sinjalizzazzjoni. Issa I-karta tal-utent RFID ġiet programmata.

#### Thassir tal-karti RFID kollha mill-memorja

- Neħħi l-kaver tal-kaxxa tat-terminali tal-istazzjon tal-iċċarġjar bl-elettriku u agħfas [l-iswiċċ tas-servizz] għal 5 sekondi. Il-karti RFID issejvjati kollha (inkluż il-Master Card) jitħassru.
- Erġa' ibda bil-programmazzjoni tal-RFID Master Card.

#### Diżattivazzjoni tal-funzjoni tal-RFID

- Neħħi l-kaver tal-kaxxa tat-terminali tal-istazzjon tal-iċċarġjar bl-elettriku u agħfas [l-iswiċċ tas-servizz] għal 5 sekondi. Il-karti RFID issejvjati kollha (inkluż il-Master Card) jitħassru.
- II-funzjoni tal-RFID tiġi ddiżattivata jekk ebda karta RFID ma titpoġġa quddiem is-senser għas-60 sekonda li jmiss. Wara d-diżattivazzjoni, id-dawl tal-LED tal-istatus jinbidel minn blu għal aħdar.

#### Attivazzjoni tal-funzjoni tal-RFID

- Neħħi l-kaver tal-kaxxa tat-terminali tal-istazzjon tal-iċċarġjar bl-elettriku u agħfas [l-iswiċċ tas-servizz] għal sekonda sabiex tirristartja l-istazzjon tal-iċċarġjar bl-elettriku.
- Erġa' ibda bil-programmazzjoni tal-RFID Master Card.

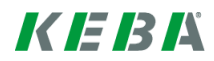

### 2.3 Installazzjoni/tneħħija tas-serratura ċilindrika (fakultattiva)

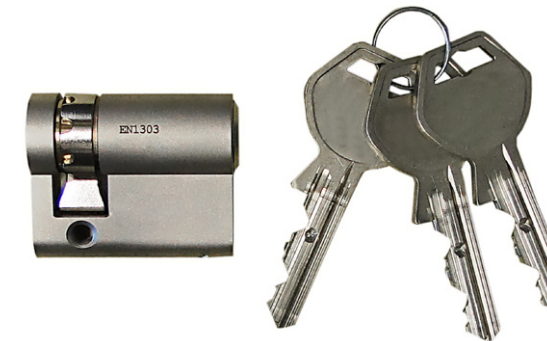

#### Serratura ċilindrika b'ċavetta

II-verżjonijiet tat-tagħmir li jkollhom swiċċ b'ċavetta jiġu mgħammra b'serratura ċilindrika bħala standard. Isserratura ċilindrika tista' tinbidel skont iI-bżonn skont Iistruzzjonijiet li ġejjin.

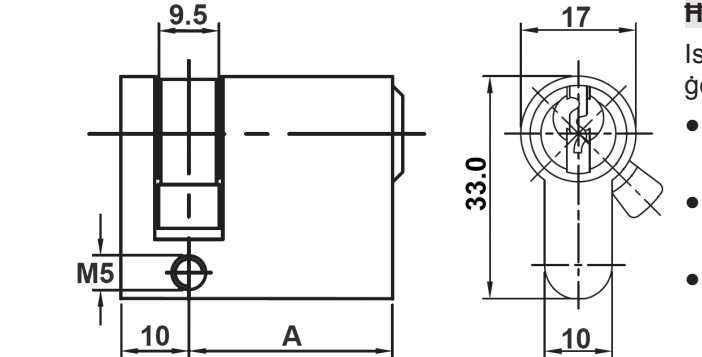

#### Ħtiģijiet

Is-serratura cilindrika għandha tissodisfa l-ħtiġijiet li ġejjin:

- Čilindru bi profil uniku skont EN 1303 jew DIN 18252
- Daqs A = 30mm (A=31mm jirriżulta fi sporgenza minima mill-kaxxa)
- Qabda tal-qafla ağğustabbli

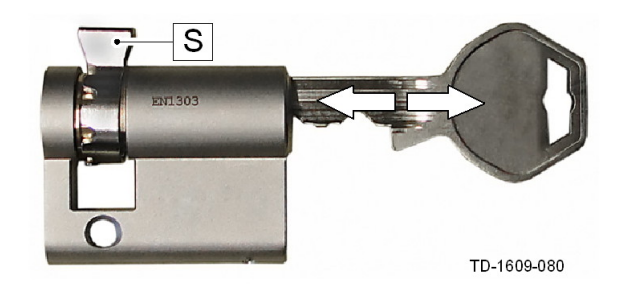

#### Ipprepara s-serratura ċilindrika

Aģģusta l-angolu tal-qafla aģģustabbli [S] b'tali mod li tippunta vertikalment fil-pożizzjoni tal-ħruġ taċċavetta.

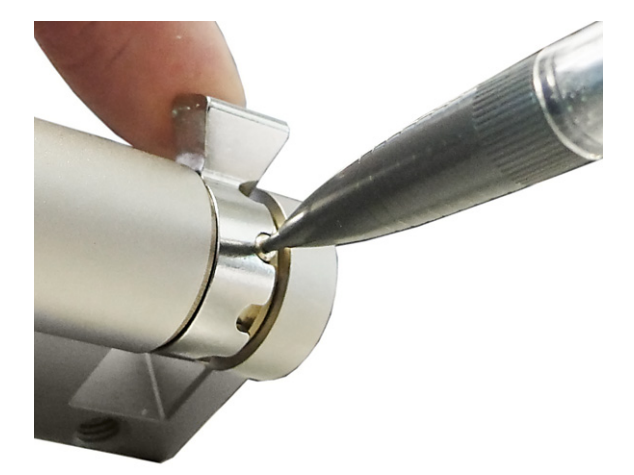

#### Aģģusta I-qabda tal-qafla

L-aģģustament tal-angolu tal-qabda tal-qafla jsir ģeneralment hekk kif spjegat hawn: Agħfas il-pin tal-kodifikazzjoni 'l ģewwa b'oģģett irqiq u deffes il-qabda tal-qafla fil-poźizzjoni mixtiega.

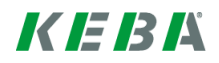

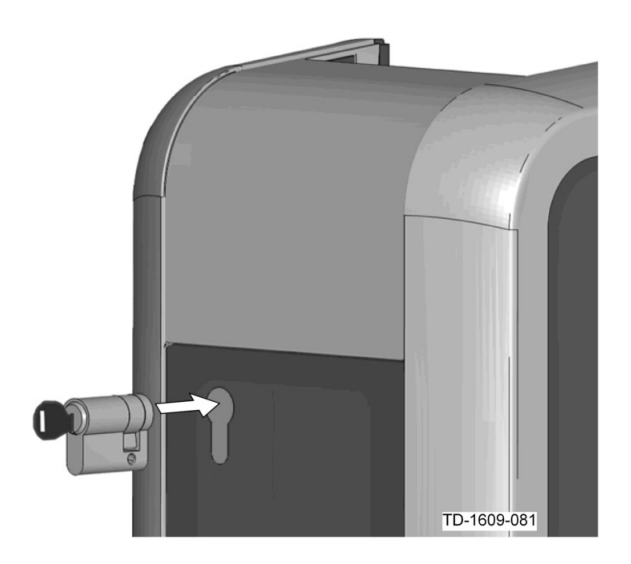

#### Daħħal is-serratura ċilindrika

- Dawwar iċ-ċavetta 180° sabiex il-qabda tal-qafla tiġi tippunta 'l isfel.
- Deffes is-serratura ċilindrika kompletament fil-kaxxa b'daqsxejn saħħa sakemm tismagħha tfaqqa' ġewwa.

Is-serratura ċilindrika għandha tagħlaq flaxx malwiċċ tal-kaxxa.

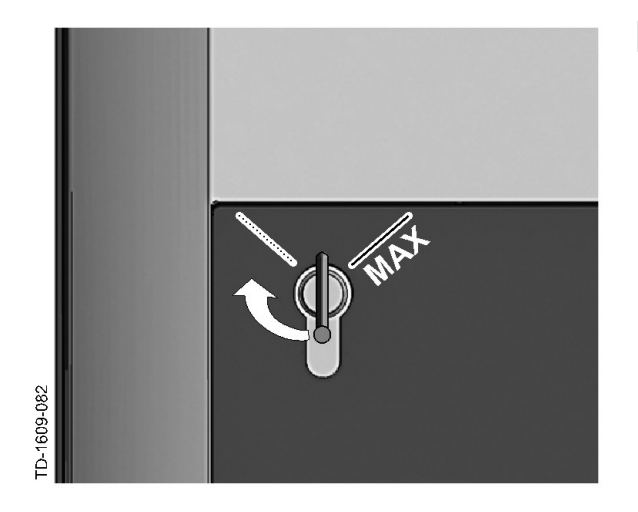

#### Sakkar is-serratura

Dawwar iċ-ċavetta lejn il-lemin sakemm ir-reżistenzi jingħelbu notevolment u ċ-ċavetta tkun tista' toħroġ.

Iddawwarx iċ-ċavetta kompletament sal-pożizzjoni **[MAX]**.

L-iswićć b'ćavetta issa lest biex jintuża.

#### Tneħħija tas-serratura ċilindrika

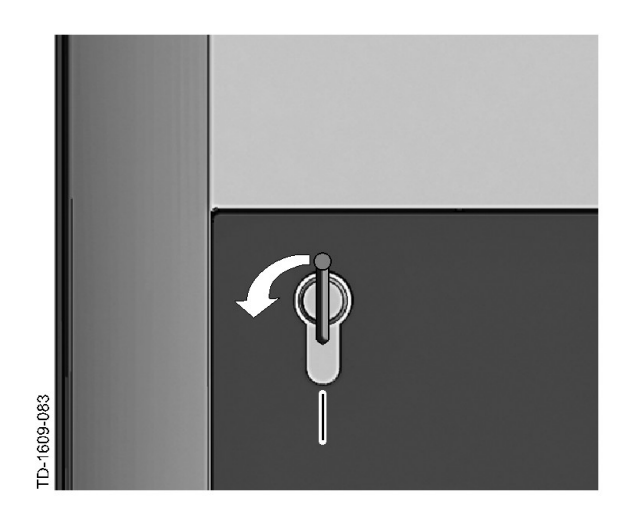

Dawwar iċ-ċavetta lejn ix-xellug sakemm irreżistenzi jingħelbu notevolment.

Kompli dawwar iċ-ċavetta sakemm tinsab filpożizzjoni vertikali.

 Issa s-serratura ċilindrika tista' tinħall u tinġibed mill-muntatura bi ftit saħħa.

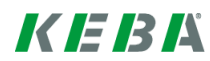

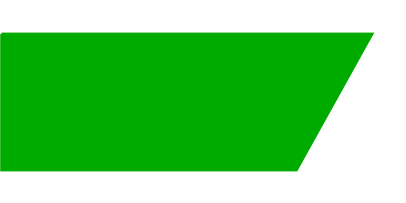

# Cuprins

| 1 | Privir | e de ansamblu                                       | 62 |
|---|--------|-----------------------------------------------------|----|
|   | 1.1    | LED de stare                                        | 62 |
| 2 | Proce  | sul de autorizare                                   | 63 |
|   | 2.1    | Autorizarea (procesul general)                      | 63 |
|   | 2.2    | Programarea cardurilor RFID (opțional)              | 64 |
|   | 2.3    | Montarea/demontarea broaștei cu cilindru (opțional) | 65 |
|   |        |                                                     |    |

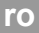

# 1 Privire de ansamblu

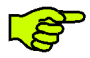

Acest manual este o completare a "*Manualului de utilizare*". Toate indicațiile și instrucțiunile privind siguranța din manualul de utilizare trebuie respectate neapărat!

Efectuați instalarea stației de încărcare electrice conform "Manualului de instalare".

### 1.1 LED de stare

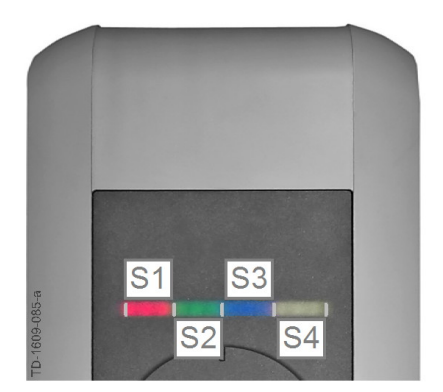

#### LED de stare - segmente

LED-ul de stare informează cu privire la starea actuală de funcționare a stației de încărcare electrice. Este compus din 4 segmente (S1 până la S4), care pot lumina împreună sau separat, permanent sau intermitent, în culori diferite.

LED-ul de stare este vizibil numai cu alimentarea electrică activată.

Dacă nu este indicat altfel, toate cele 4 segmente se aprind concomitent.

| LED de stare                                              |          | Funcția                                                                                                    |
|-----------------------------------------------------------|----------|----------------------------------------------------------------------------------------------------|
| Se aprinde<br>intermitent lent<br>la fiecare 3<br>secunde | albastru | Autorizarea este necesară (stația de încărcare electrică încă nu a fost<br>autorizată corect; este necesară autorizarea cu RFID, comutatorul cu<br>cheie sau validare externă)      |
| Se aprinde<br>permanent                                   | albastru | Validare externă încă necesară (autorizarea cu RFID sau comutatorul cu cheie efectuată; autovehiculul racordat corect; mai este necesară validarea externă la intrarea de validare) |
| Segmentul 1 se a<br>portocaliu                            | aprinde  | Mod Programare RFID (în acest mod se pot programa cardurile RFID.<br>Pentru detalii a se vedea capitolul "⇔ 2.2 Programarea cardurilor RFID<br>(opțional) [64]")                    |

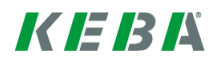

# 2 Procesul de autorizare

### Senzor RFID

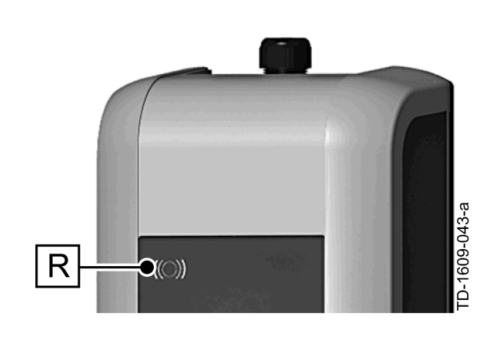

Senzorul RFID **[R]** servește la autorizarea fără contact a unui utilizator cu carduri MIFARE sau tag-uri conform ISO14443.

#### Comutator cu cheie

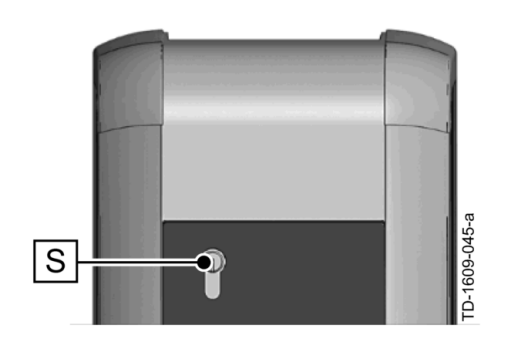

Comutatorul cu cheie **[S]** servește la autorizarea unui utilizator cu o cheie.

### 2.1 Autorizarea (procesul general)

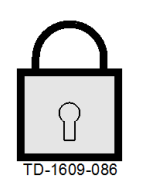

O autorizare a unui utilizator pentru încărcarea la stația de încărcare electrică se poate realiza în funcție de varianta aparatului fie cu un **comutator cu cheie** fie prin intermediul **cardurilor de utilizator RFID**.

#### Autorizare necesară

LED-ul de stare se aprinde intermitent lent albastru la fiecare 3 secunde.

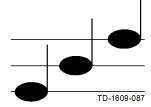

#### Autorizare reuşită

O autorizare reuşită este semnalizată printr-o succesiune de tonuri crescătoare.

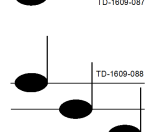

#### Autorizare eşuată

O autorizare eşuată este semnalizată printr-o succesiune de tonuri descrescătoare.

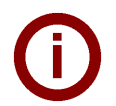

#### Indicație

Dacă după o autorizare reușită, procesul de încărcare nu pornește în decurs de **60 secunde**, validarea se anulează automat.

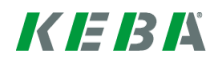

### 2.2 **Programarea cardurilor RFID (opțional)**

#### Programarea master-cardului RFID

((O)) Pentru programarea cardurilor de utilizator RFID (la ora actuală max. 20 buc.) este necesară autorizarea printr-un master-card RFID. Cu master-cardul RFID se poate activa și dezactiva modul Programare.

Primul card RFID care este detectat de stația de încărcare electrică va fi memorat automat ca master-card RFID.

Ţineţi master-cardul care trebuie programat în faţa senzorului RFID şi aşteptaţi semnalul sonor. Mastercardul RFID este acum programat. Păstraţi cu grijă acest card.

#### Programarea cardului de utilizator RFID

- Ţineţi master-cardul RFID în faţa senzorului RFID şi aşteptaţi semnalul sonor.
- Ţineţi timp de 5 secunde noul card de utilizator RFID în faţa senzorului RFID şi aşteptaţi semnalul sonor.
- Ţineţi pentru confirmare din nou timp de 5 secunde master-cardul RFID în faţa senzorului RFID şi aşteptaţi semnalul sonor. Cardul de utilizator RFID este acum programat.

#### Ştergerea tuturor cardurilor RFID din memorie

- Îndepărtați capacul zoni de racord a stației de încărcare electrice şi apăsați [butonul Service] timp de 5 secunde. Toate cardurile RFID memorate (inclusiv master-cardul) vor fi acum şterse.
- Începeţi acum din nou cu programarea master-cardului RFID.

#### Dezactivare funcție RFID

- Îndepărtați capacul zonei de racord a stației de încărcare electrice şi apăsați [butonul Service] timp de 5 secunde. Toate cardurile RFID memorate (inclusiv master-cardul) vor fi acum şterse.
- Funcția RFID se dezactivează dacă pentru următoarele 60 de secunde nu va fi ținut niciun card RFID in fața senzorului. După dezactivare, afişajul LED-ului de stare se schimbă din albastru în verde.

#### Activare funcție RFID

- Îndepărtați capacul zonei de racord a stației de încărcare electrice şi apăsați [butonul Service] timp de 5 secunde, pentru a declanşa resetarea stației de încărcare electrice.
- Începeţi acum din nou cu programarea master-cardului RFID.

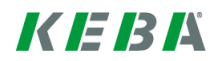

### 2.3 Montarea/demontarea broaștei cu cilindru (opțional)

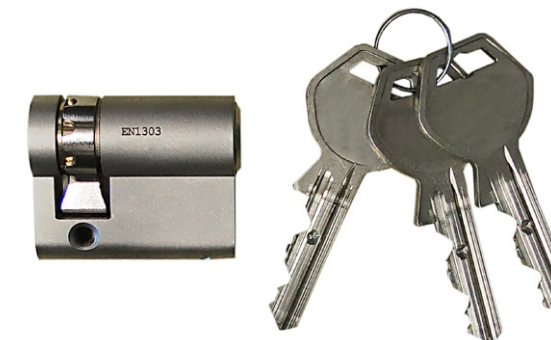

#### Broasca cu cilindru cu cheie

La variantele de aparat cu comutator cu cheie este încorporată de serie o broască cu cilindru. Dacă este necesar, broasca cu cilindru poate fi înlocuită conform instrucțiunilor următoare.

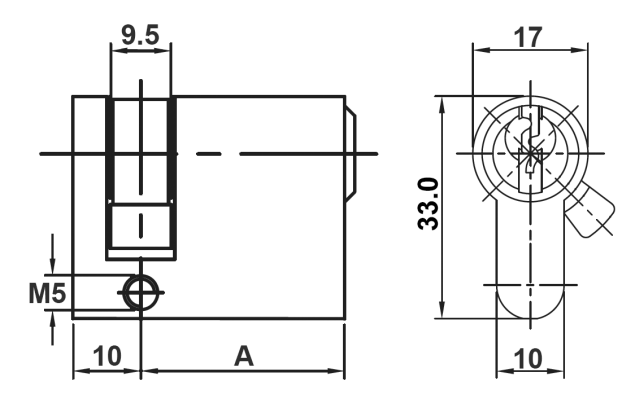

#### Cerințe

Broasca cu cilindru trebuie să îndeplinească următoarele cerințe:

- Semicilindru profilat conform EN 1303, respectiv DIN 18252
- Cota A = 30mm (dacă A=31mm apare o ieşire în afară minimă la carcasă)
- Cioc de broască reglabil

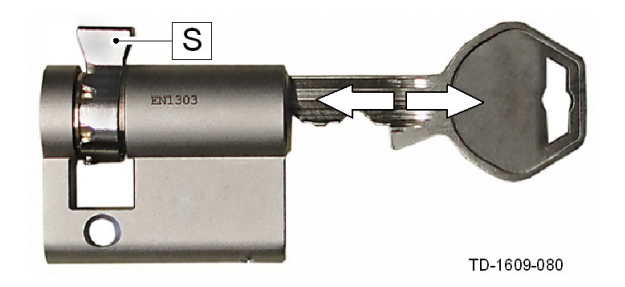

#### Pregătirea broaștei cu cilindru

Reglaţi unghiul ciocului broaştei [S] astfel încât în poziţia de scoatere a cheii să fie orientat vertical în sus.

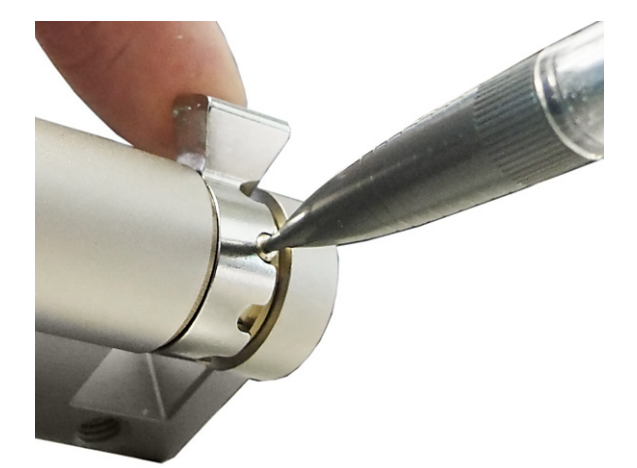

#### Repoziționarea ciocului broaștei

Repoziţionarea unghiului ciocului broaştei se realizează de regulă după cum urmează: Apăsaţi cu un obiect subţire ştiftul de codare în interior şi împingeţi ciocul broaştei în poziţia dorită.

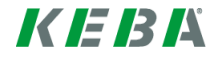

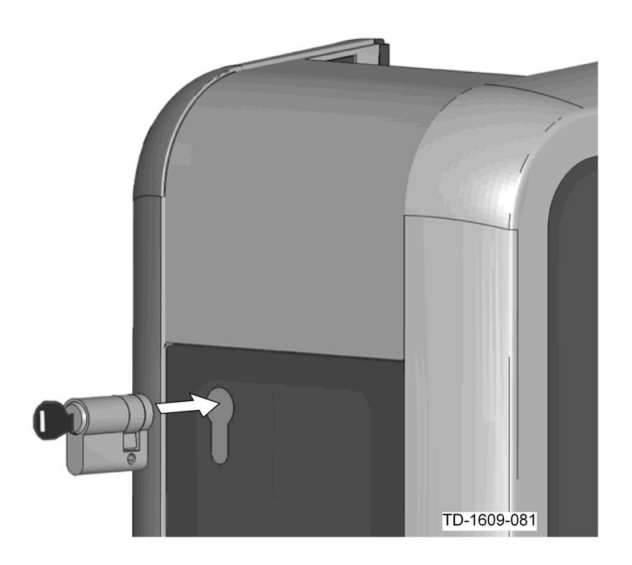

#### Montarea broaştei cu cilindru

Rotiţi cheia cu 180° astfel încât ciocul broaştei să fie orientat în jos.

Împingeţi cu puţină presiune broasca cu cilindru complet în carcasă până când se înclichetează cu zgomot perceptibil.

Broasca cu cilindru trebuie să se închidă coplanar cu suprafața carcasei.

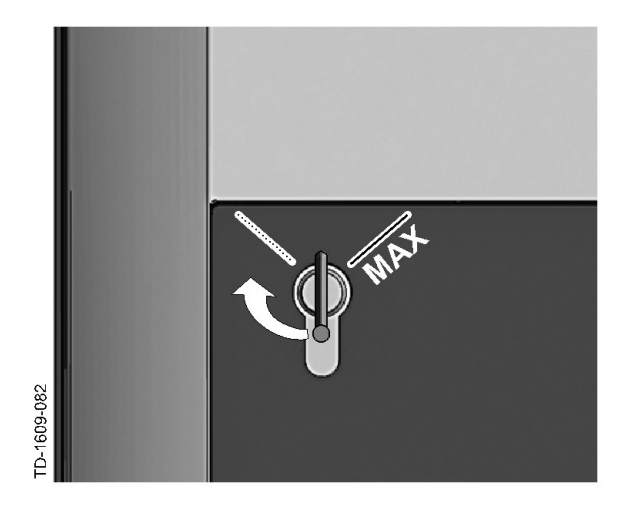

#### Înclichetarea broaștei cu cilindru

Rotiţi cheia spre dreapta până când se simte depăşirea rezistenţelor şi cheia poate fi scoasă.

Nu rotiți cheia dincolo de poziția [MAX].

Comutatorul cu cheie este acum pregătit de funcționare.

#### Demontarea broaștei cu cilindru

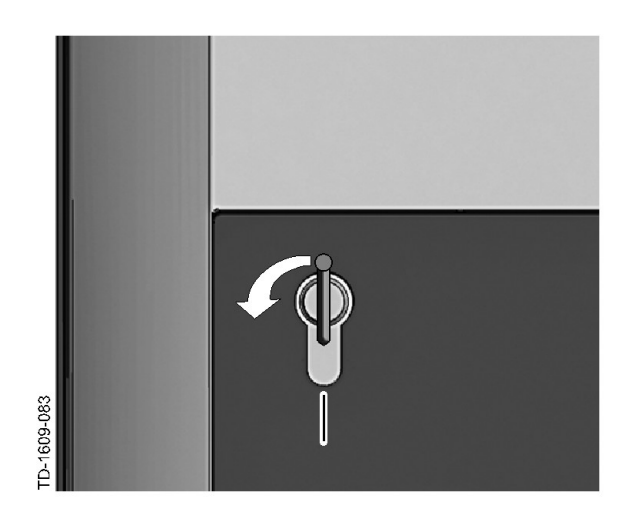

Rotiţi cheia spre stânga până când se simte depăşirea rezistenţelor.

Continuați să rotiți cheia până când se află în poziția verticală.

 Acum broasca cu cilindru poate fi deblocată şi extrasă din suportul de susţinere cu un uşor efort.

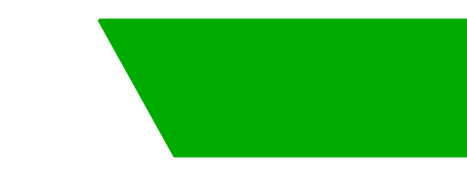

# Obsah

| 1 | Prehľad |                                                 |    |
|---|---------|-------------------------------------------------|----|
|   | 1.1     | Stavový indikátor LED                           | 69 |
| 2 | Postu   | p autorizácie                                   | 70 |
|   | 2.1     | Autorizácia (všeobecný proces)                  | 70 |
|   | 2.2     | Programovanie kariet RFID (voliteľne)           | 71 |
|   | 2.3     | Montáž/demontáž cylindrického zámku (voliteľne) | 72 |

# 1 Prehľad

S

Táto príručka je rozšírením "**Používateľskej príručky**". Všetky návody a bezpečnostné pokyny v používateľskej príručke sa musia bezpodmienečne dodržiavať!

Inštaláciu nabíjacej stanice vykonajte podľa "Inštalačnej príručky".

### 1.1 Stavový indikátor LED

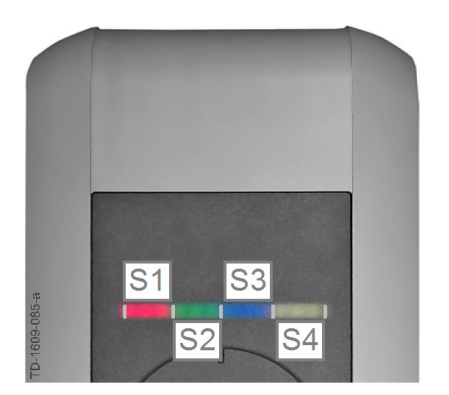

#### Stavový indikátor LED – segmenty

Stavový indikátor LED informuje o aktuálnom prevádzkovom stave nabíjacej stanice. Pozostáva zo 4 segmentov (S1 až S4), ktoré môžu svietiť alebo blikať spoločne alebo jednotlivo v rozličných farbách.

Stavový indikátor LED je viditeľný len pri aktivovanom napájaní prúdom.

Ak nie je uvedené inak, svietia všetky 4 segmenty súčasne.

| Stavový indikát                      | or LED      | Funkcia                                                                                                    |
|--------------------------------------|-------------|----------------------------------------------------------------------------------------------------|
| Bliká pomaly<br>každé 3 sekun-<br>dy | modrá       | <b>Požadovaná je autorizácia</b> (nabíjacia stanica ešte nebola správne autori-<br>zovaná; požadovaná je autorizácia s kartou RFID, kľúčovým spínačom<br>alebo externým uvoľnením)                         |
| Svieti per-<br>manentne              | modrá       | <b>Požadované je ešte externé uvoľnenie</b> (autorizácia s kartou RFID alebo kľúčovým spínačom je vykonaná; vozidlo je správne pripojené; požadova-<br>né je ešte externé uvoľnenie na uvoľňovacom vstupe) |
| Segment 1 svieti                     | na oranžovo | Programovací režim RFID (v tomto režime sa dajú programovať karty RFID. Podrobnosti pozri kapitolu "⇔ 2.2 Programovanie kariet RFID (voliteľne) [71]")                                                     |

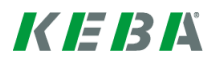

# 2 Postup autorizácie

### Senzor RFID

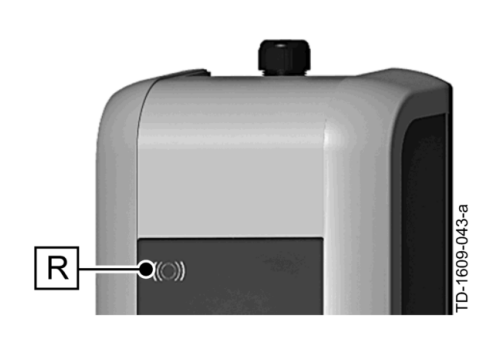

Senzor RFID **[R]** slúži na bezdotykovú autorizáciu používateľa s kartami alebo MIFARE značkami podľa ISO14443.

### Kľúčový spínač

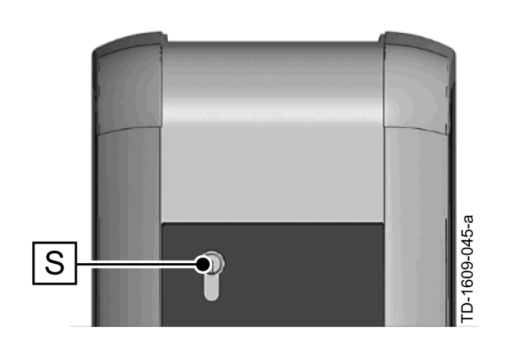

Kľúčový spínač **[S]** slúži na autorizáciu používateľa pomocou kľúča.

# 2.1 Autorizácia (všeobecný proces)

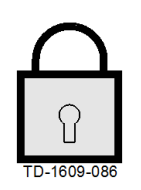

Autorizácia používateľa na nabíjanie na nabíjacej stanici môže byť vykonaná v závislosti od variantu zariadenia buď pomocou kľúčového spínača, alebo s používateľskými kartami RFDI.

#### Autorizácia požadovaná

Stavový indikátor LED pomaly bliká každé 3 sekundy modrou.

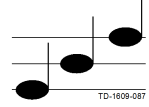

#### Autorizácia úspešná

Úspešná autorizácia je signalizovaná rastúcou sekvenciou tónov.

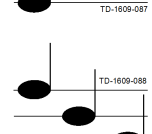

#### Autorizácia neúspešná

Neúspešná autorizácia je signalizovaná klesajúcou sekvenciou tónov.

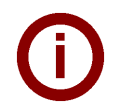

#### Upozornenie

Ak sa po úspešnej autorizácii proces nabíjania nespustí počas **60 sekúnd**, uvoľnenie automaticky zanikne.

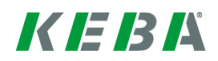

### 2.2 **Programovanie kariet RFID (voliteľne)**

#### **Programovanie RFID Master-Card**

((O)) Na programovanie používateľských kariet RFDI (momentálne max. 20 kusov) je požadovaná autorizácia prostredníctvom RFDI Master-Card. S RFID Master-Card je možné aktivovať a deaktivovať programovací režim.

Prvá karta RFID, ktorú nabíjacia stanica rozpozná, bude automaticky uložená do pamäte ako RFID Master-Card.

Pridržte RFID Master-Card, ktorá má byť naprogramovaná, pred senzorom RFID a vyčkajte na signálny tón. RFID Master-Card je odteraz naprogramovaná. Túto kartu si dobre uschovajte.

#### Programovanie používateľskej karty RFID

- Pridržte RFID Master-Card pred senzorom RFID a vyčkajte na signálny tón.
- Pridržte novú používateľskú kartu RFID na 5 sekúnd pred senzorom RFID a vyčkajte na signálny tón.
- Pridržte novú používateľskú kartu RFID na 5 sekúnd pred senzorom RFID a vyčkajte na signálny tón. Používateľská karta RFID je teraz naprogramovaná.

#### Vymazanie všetkých kariet RFID v pamäti

- Odstráňte kryt pripojovacieho panela nabíjacej stanice a na 5 sekúnd stlačte [servisné tlačidlo]. Všetky karty RFID uložené v pamäti (vrátane Master-Card) sa vymažú.
- Teraz začnite opäť s programovaním RFID Master-Card.

#### Deaktivácia funkcie RFID

- Odstráňte kryt pripojovacieho panela nabíjacej stanice a na 5 sekúnd stlačte [servisné tlačidlo]. Všetky karty RFID uložené v pamäti (vrátane Master-Card) sa vymažú.
- Funkcia RFID sa deaktivuje, keď sa pred senzorom počas nasledujúcich 60 sekúnd nepodrží žiadna karta RFID. Po deaktivácii sa zmení indikácia stavovej LED z modrej na zelenú.

#### Aktivácia funkcie RFID

- Odstráňte kryt pripojovacieho panela nabíjacej stanice a na 1 sekúnd stlačte [servisné tlačidlo], aby ste spustili opätovný štart nabíjacej stanice.
- Teraz začnite opäť s programovaním RFID Master-Card.

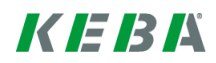

# 2.3 Montáž/demontáž cylindrického zámku (voliteľne)

17

10

0

33.(

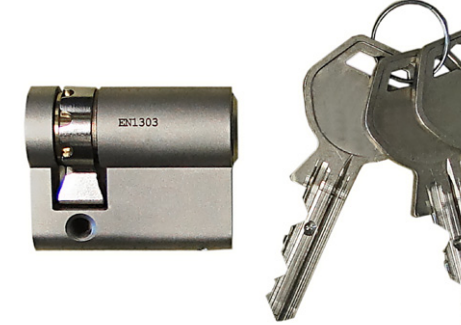

9.5

M5

10

#### Cylindrický zámok s kľúčom

Pri variantoch zariadení s kľúčovým spínačom je sériovo zabudovaný cylindrický zámok. Tento cylindrický zámok je možné v prípade potreby vymeniť podľa nasledovného návodu.

#### Všeobecné požiadavky

Cylindrický zámok musí spĺňať nasledovné požiadavky:

- Profilová polovičná cylindrická vložka podľa EN 1303, resp. DIN 18252
- Rozmer A = 30 mm (pri A = 31 mm minimálny presah ma telese)
- Prestaviteľná západka zámku

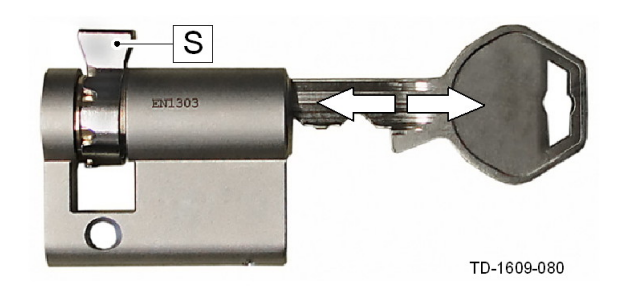

Α

#### Príprava cylindrického zámku

Nastavte uhol západky zámku [S] tak, aby v polohe vytiahnutia kľúča smerovala kolmo smerom dole.

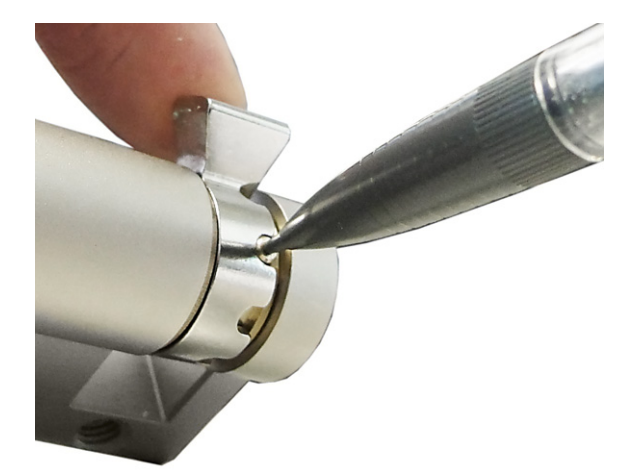

#### Prestavenie západky zámku

Prestavenie uhla západky zámku sa spravidla vykonáva nasledovne:

Zatlačte pomocou tenkého predmetu kódovací kolík dovnútra a posuňte západku zámku do požadovanej polohy.

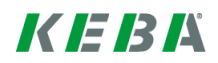
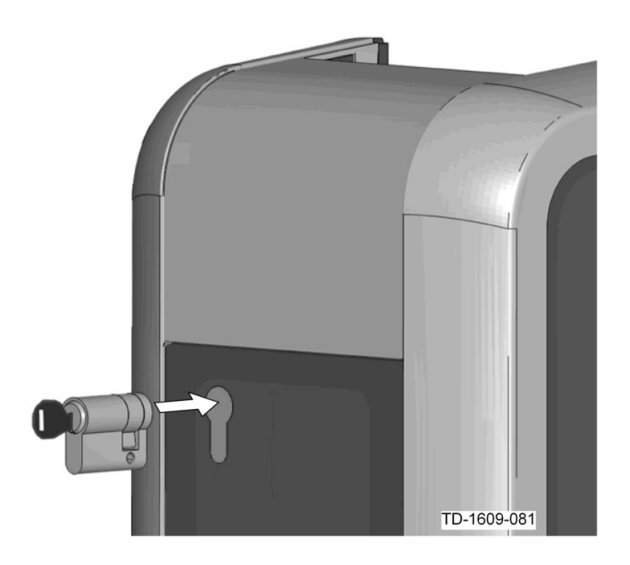

#### Vloženie cylindrického zámku

Otočte kľúč o 180° tak, aby západka zámku smerovala smerom dole.

Miernym tlakom zasúvajte cylindrický zámok do telesa, pokým počuteľne nezapadne. Cylindrický zámok by mal byť v jednej rovine s povrchom telesa.

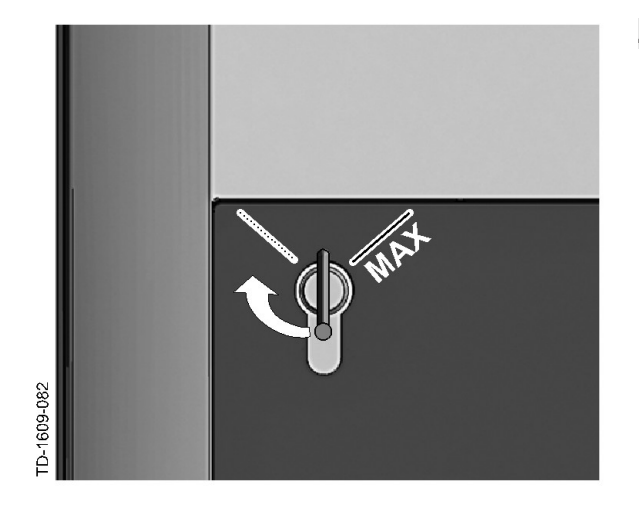

#### Zapadnutie cylindrického zámku

Otáčajte kľúčom doprava, pokým odpory nie sú citeľne prekonané a kľúč sa dá vytiahnuť.

Kľúčom neotáčajte ďalej, ako do polohy [MAX].

Kľúčový spínač je odteraz pripravený na použitie.

## Demontáž cylindrického zámku

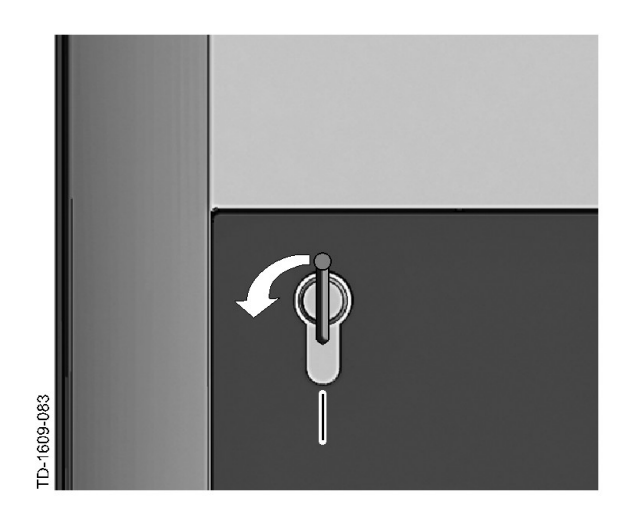

Otáčajte kľúčom doľava, pokým odpory nie sú citeľne prekonané.

Kľúčom otočte ešte ďalej, tak, aby sa dostal do vertikálnej polohy.

 Teraz je možné cylindrický zámok pôsobením miernej sily uvoľniť z držiaka a vytiahnuť.

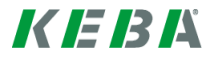

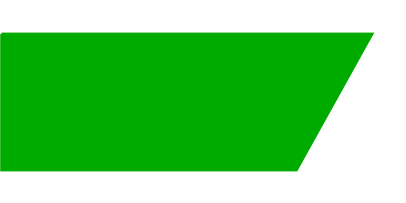

# Vsebina

| 1                         | Pregled |                                                     |    |  |
|---------------------------|---------|-----------------------------------------------------|----|--|
|                           | 1.1     | LED-lučka stanja                                    | 76 |  |
| 2 Avtorizacijski postopek |         | 77                                                  |    |  |
|                           | 2.1     | Avtorizacija (splošni postopek)                     | 77 |  |
|                           | 2.2     | Programiranje kartic RFID (izbirno)                 | 78 |  |
|                           | 2.3     | Montaža/demontaža cilindrične ključavnice (izbirno) | 79 |  |
|                           |         |                                                     |    |  |

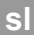

# 1 Pregled

S

Ta priročnik predstavlja razširitev "**uporabniškega priročnika**". Vsa navodila in varnostne napotke v uporabniškem priročniku je potrebno upoštevati!

Namestite električno polnilno postajo glede na "namestitveni priročnik".

## 1.1 LED-lučka stanja

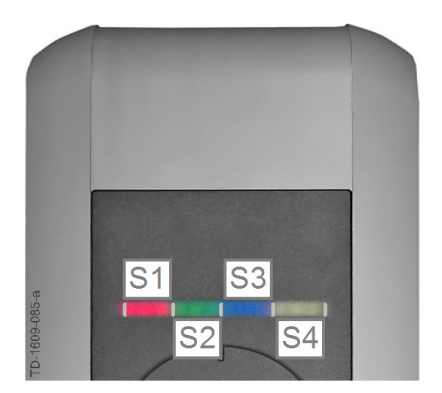

### LED lučka stanja – segmenti

LED lučka stanja obvešča o aktualnem stanju obratovanja električne polnilne naprave. Vsebuje štiri segmente (S1 do S4), ki lahko skupaj ali posamično svetijo oz. utripajo v različnih barvah.

LED lučka stanja je vidna samo pri aktiviranem električnem napajanju.

Če ni drugega stanja, hkrati svetijo vsi štirje segmenti.

| LED lučka stanj                           | а       | Delovanje                                                                                                    |
|-------------------------------------------|---------|----------------------------------------------------------------------------------------------------|
| Počasi utripa<br>na vsake tri<br>sekunde. | modro   | <b>Potrebna je avtorizacija</b> (električna polnilna postaja še ni bila pravilno avtorizirana; potrebna je avtorizacija z RFID, s stikalom s ključem ali z zunanjo sprostitvijo)     |
| Trajno sveti                              | modro   | <b>Potrebna je še zunanja sprostitev</b> (avtorizacija z RFID ali s stikalom s ključem izvedena; vozilo pravilno povezano; potrebna je še zunanja sprostitev na vhodu za sprostitev) |
| Segment 1 sveti                           | oranžno | Način za programiranje RFID (v tem načinu lahko programirate kartice RFID. Za podrobnosti glejte poglavje "⇔ 2.2 Programiranje kartic RFID (izbirno) [78]")                          |

# 2 Avtorizacijski postopek

## Senzor RFID

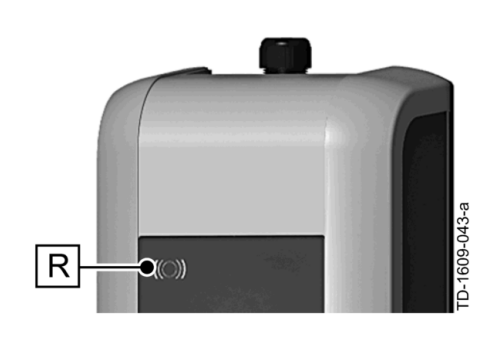

Senzor RFID **[R]** je namenjen za brezstično avtorizacijo uporabnika s karticami MIFARE ali značkami v skladu z ISO14443.

## Stikalo s ključem

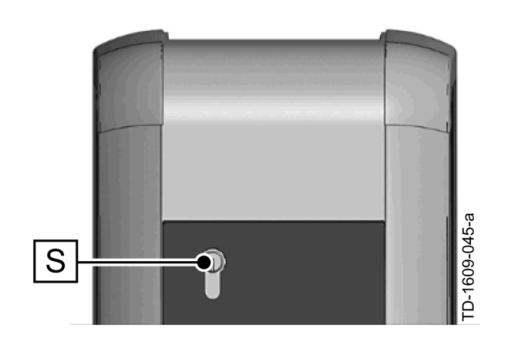

Stikalo s ključem **[S]** je namenjeno za avtorizacijo uporabnika s ključem.

# 2.1 Avtorizacija (splošni postopek)

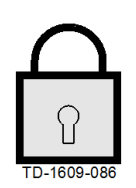

## Potrebna avtorizacija

LED lučka stanja počasi utripa na vsake tri sekunde v modri barvi.

različico naprave s stikalom s ključem ali prek uporabniških kartic RFID.

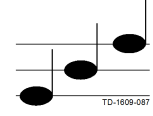

## Avtorizacija uspešna

Uspešno avtorizacijo sporoča naraščajoče zaporedje zvokov.

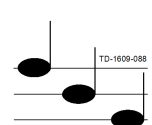

## Avtorizacija neuspešna

Neuspešno avtorizacijo sporoča padajoče zaporedje zvokov.

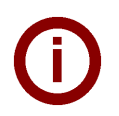

## Napotek

Če se po uspešni avtorizaciji postopek polnjenja ne začne v roku **60 sekund**, se sprostitev samodejno prekliče.

Avtorizacija uporabnika za polnjenje na električni polnilni postaji se lahko izvede glede na

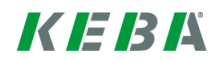

## 2.2 **Programiranje kartic RFID (izbirno)**

## Programiranje nadrejene kartice RFID

((O)) Za programiranje uporabniških kartic RFID (trenutno največ 20 kosov) je potrebna avtorizacija z nadrejeno kartico RFID. Z nadrejeno kartico RFID lahko aktivirate in deaktivirate način za programiranje.

Prva kartica RFID, ki jo električna polnilna postaja prepozna, se samodejno shrani kot nadrejena kartica RFID.

Držite nadrejeno kartico, ki jo boste programirali, pred senzorjem RFID in počakajte na signalni zvok. Nadrejena kartica RFID je zdaj programirana. Kartico skrbno shranite.

## Programiranje uporabniške kartice RFID

- Držite nadrejeno kartico RFID pred senzorjem RFID in počakajte na signalni zvok.
- V petih sekundah pristavite novo uporabniško kartico RFID pred senzor RFID in počakajte na signalni zvok.
- Za potrditev v petih sekundah znova pristavite nadrejeno kartico RFID pred senzor RFID in počakajte na signalni zvok. Uporabniška kartica RFID je zdaj programirana.

## Brisanje vseh kartic RFID iz pomnilnika

- Odstranite pokrov priključne plošče in za 5 sekund pritisnite [servisno tipko]. Vse shranjene kartice RFID (vključno z nadrejeno kartico) se izbrišejo.
- Zdaj znova začnite s programiranjem nadrejene kartice RFID.

## Deaktivacija funkcije RFID

- Odstranite pokrov priključne plošče in za 5 sekund pritisnite [servisno tipko]. Vse shranjene kartice RFID (vključno z nadrejeno kartico) se izbrišejo.
- Funkcija RFID se deaktivira, če za naslednjih 60 sekund pred senzorjem ni kartice RFID. Po deaktiviranju se LED lučka stanja spremeni iz modre v zeleno.

### Aktivacija funkcije RFID

- Odstranite pokrov priključne plošče na električni polnilni postaji in za 1 sekundo pritisnite [servisno tipko], da električno polnilno postajo znova zaženete.
- Zdaj znova začnite s programiranjem nadrejene kartice RFID.

# 2.3 Montaža/demontaža cilindrične ključavnice (izbirno)

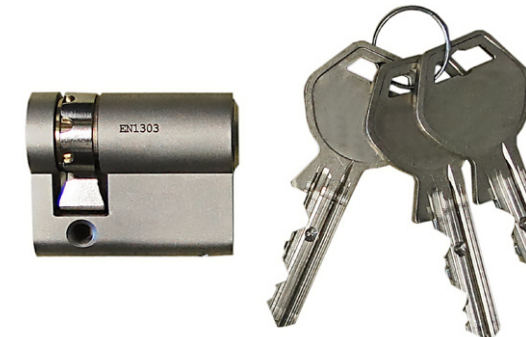

### Cilindrična ključavnica s ključem

Pri različicah naprav s stikalom s ključem je serijsko vgrajena cilindrična ključavnica. Cilindrično ključavnico lahko po potrebi zamenjate v skladu z navodili v nadaljevanju.

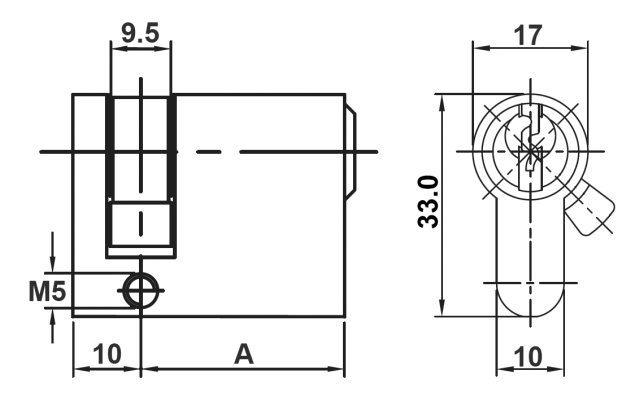

### Zahteve

Cilindrična ključavnica mora izpolnjevati naslednje zahteve:

- Profilni polcilinder v skladu z EN 1303 oz. DIN 18252
- Mera A = 30 mm (pri A=31 mm pride do minimalnega presežka na ohišju)
- Prestavljiv razklopni del ključavnice

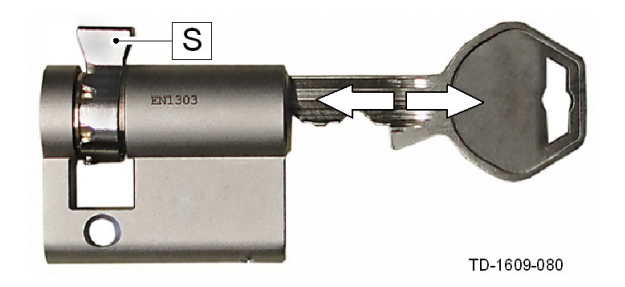

### Priprava cilindrične ključavnice

Kot razklopnega dela ključavnice [S] nastavite tako, da bo v položaju ključa za izvlek obrnjen navpično navzgor.

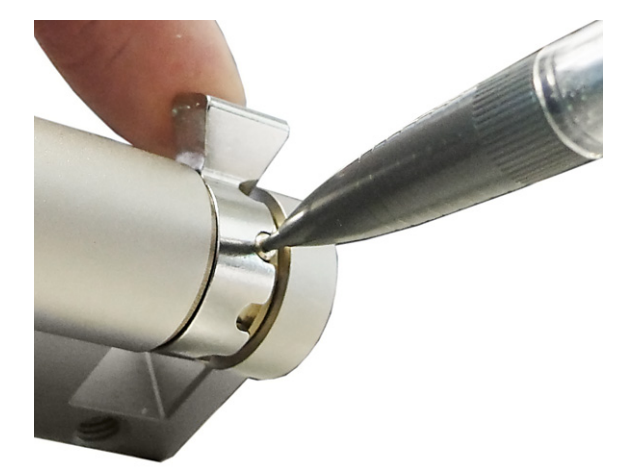

### Prestavitev razklopnega dela ključavnice

 Prestavitev kota razklopnega dela ključavnice se praviloma izvede kot sledi:
S tankim predmetom pritisnite kodirni zatič navznoter in potisnite razklopni del ključavnice v želeni položaj.

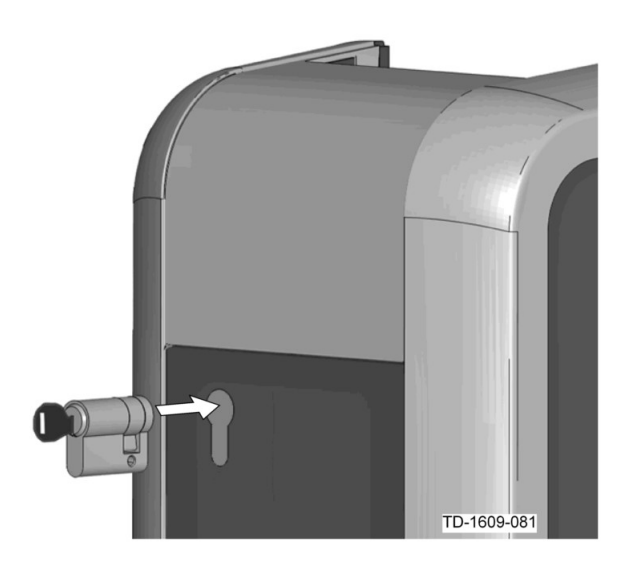

### Uporaba cilindrične ključavnice

- Ključ obrnite za 180°, tako da bo razklopni del ključavnice obrnjen navzdol.
- Cilindrično ključavnico z majhnim pritiskom potisnite povsem v ohišje, da se slišno zaskoči. Cilindrična ključavnica se mora zaklepati poravnano s površino ohišja.

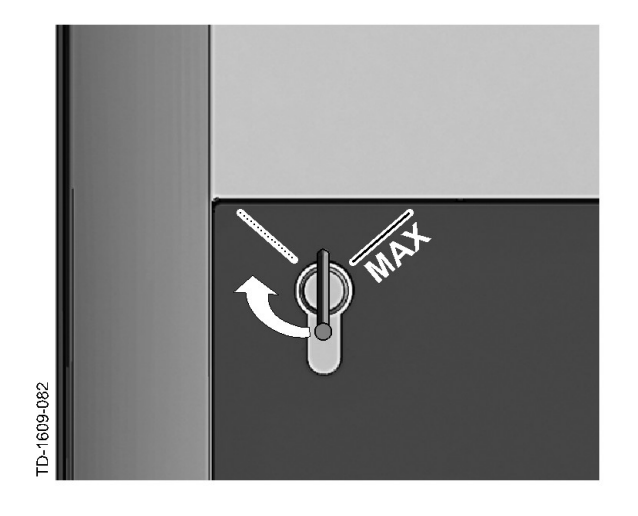

## Zaskočitev cilindrične ključavnice

Obrnite ključ v desno, da občutno premagate upor in lahko izvlečete ključ.

Ključa ne obračajte prek položaja [MAX].

Stikalo s ključem je zdaj pripravljeno za uporabo.

## Demontaža cilindrične ključavnice

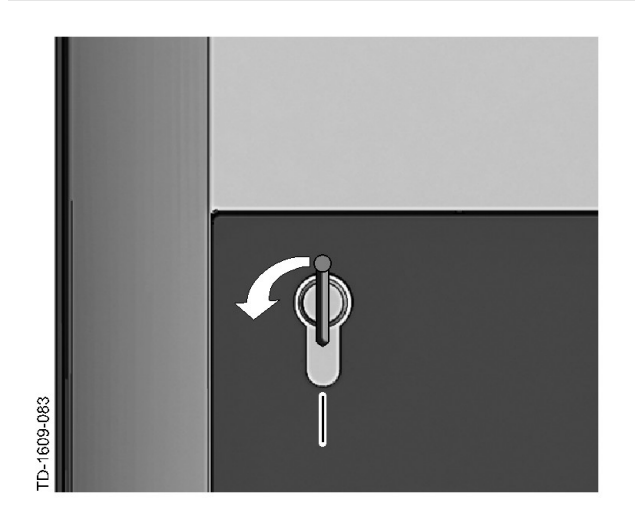

Obrnite ključ v levo, da občutno premagate upor.

Ključ vrtite še naprej, dokler ne bo v navpičnem položaju.

Zdaj lahko cilindrično ključavnico z malo večjo silo odpahnete iz držala in jo izvlečete.

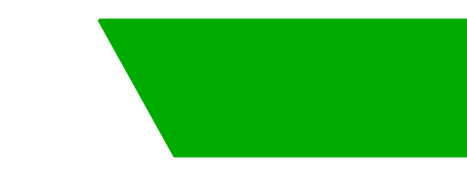

# 목차

| 1 | 전체 브              | 본기                                                  | 83             |
|---|-------------------|-----------------------------------------------------|----------------|
|   | 1.1               | 상태 LED                                              | 83             |
| 2 | 인증 절차             |                                                     | 84             |
|   | 2.1<br>2.2<br>2.3 | 인증(일반 절차)<br>RFID 카드 프로그래밍(옵션)<br>실린더 자물쇠 설치/분해(옵션) | 84<br>85<br>86 |

# 1 전체 보기

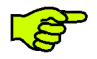

이 매뉴얼은 "**사용자 매뉴얼**"의 확장본입니다. 사용자 매뉴얼의 모든 지시 및 안전 지침은 반드시 준 수해야 합니다!

"설치 매뉴얼"에 따라 충전 스테이션의 설치를 실행하십시오.

## 1.1 상태 LED

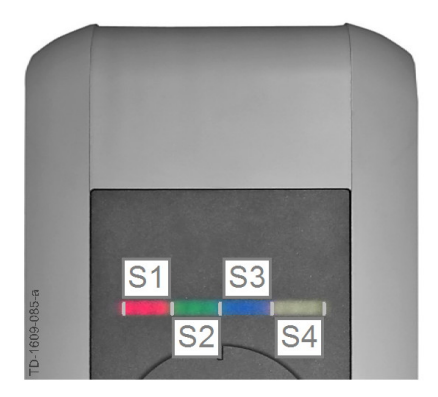

#### 상태 LED – 세그먼트

상태 LED는 충전 스테이션의 현재 상태에 대한 정보를 제공합니다. 상태 LED는 집단적 또는 개별적으로 다른 색상으로 켜지거나 점멸할 수 있는 4개 세그먼트(S1부 터 S4까지)로 구성되어 있습니다.

상태 LED는 전원 공급 장치가 활성화된 경우에만 표시 됩니다.

따로 언급이 없으면 4개의 세그먼트가 함께 켜집니다.

| 상태 LED          |         | 기능                                                                                                    |
|-----------------|---------|----------------------------------------------------------------------------------------------------|
| 천천히 3초마다<br>깜박임 | 파란색     | <b>인증 필요</b> (충전 스테이션이 올바로 인증되지 않았음, RFID, 키 스위치 또는<br>외부 인에이블로 인증이 필요함)                              |
| 지속하여 켜짐         | 파란색     | <b>외부 인에이블 필요</b> (RFID나 키 스위치로 인증이 실시됨, 차량이 올바로 연<br>결됨, 인에이블 입력에 외부 인에이블 필요)                        |
| 세그먼트 1이 주       | 황색으로 켜짐 | <b>RFID 프로그래밍 모드</b> (이 모드에서 RFID 카드를 프로그래밍할 수 있습니<br>다. 자세한 내용은 "↔ 2.2 RFID 카드 프로그래밍(옵션) [85]" 장 참조) |

# 2 인증 절차

RFID 센서

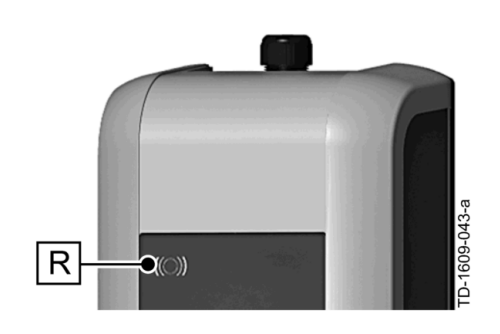

RFID 센서 **[R]**는 ISO14443에 따른 태그나 MIFARE 카 드를 이용한 무접촉 사용자 인증에 사용합니다.

키 스위치

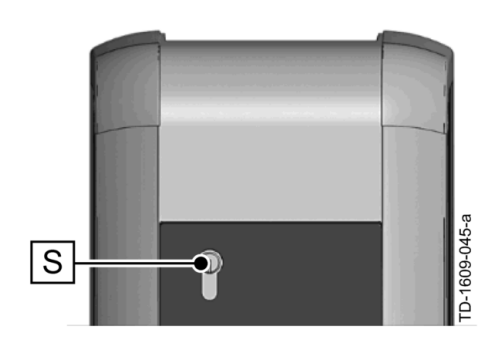

키 스위치 **[S]**는 키를 이용하여 사용자를 인증하는 데 사 용됩니다.

# 2.1 인증(일반 절차)

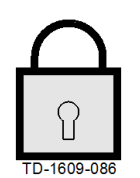

충전 스테이션에서 충전하기 위한 사용자 인증은 제품 버전에 따라 **키 스위치** 또는 RFID 사용 자 카드로 할 수 있습니다.

## 인증 필요

상태 LED가 3초마다 파란색으로 천천히 깜박입니다.

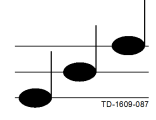

## 인증 성공

인증에 성공하면 알림음이 커집니다.

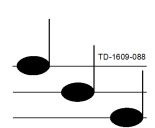

### 인증 실패

인증에 실패하면 알림음이 작아집니다.

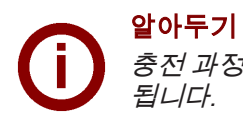

충전 과정 인증에 성공한 후 **60초** 이내에 충전 과정을 시작하지 않으면 자동으로 인에이블이 소멸 됩니다.

## 2.2 RFID 카드 프로그래밍(옵션)

#### RFID 마스터 카드 프로그래밍

((O)) 중 RFID 사용자 카드(현재 최대 20개)를 프로그래밍하려면 RFID 마스터 카드를 통한 인증이 필요 합니다. RFID 마스터 카드로 프로그래밍 모드를 활성화 및 비활성화할 수 있습니다. 충전 스테이션에서 인식한 첫 번째 RFID 카드는 자동으로 RFID 마스터 카드로 저장됩니다.

프로그래밍할 마스터 카드를 RFID 센서 앞에 대고 신호음을 기다리십시오. 이제 RFID 마스터 카드가 프 로그래밍되었습니다. 이 카드를 잘 보관하십시오.

#### RFID 사용자 카드 프로그래밍

- RFID 마스터 카드를 RFID 센서 앞에 대고 신호음을 기다리십시오.
- ▶ 5초 이내에 새 RFID 사용자 카드를 RFID 센서 앞에 대고 신호음을 기다리십시오.
- 확인을 위해 5초 이내에 RFID 마스터 카드를 RFID 센서 앞에 대고 신호음을 기다리십시오. 이제 RFID 사용자 카드가 프로그래밍되었습니다.

## 메모리에서 모든 RFID 카드 삭제

- 충전 스테이션의 커넥터 패널 커버를 제거하고 5초 동안 [서비스 버튼]을 누르십시오. 이제, 저장된 RFID 카드(마스터 카드 포함)가 모두 삭제됩니다.
- RFID 마스터 카드의 프로그래밍을 이제 다시 시작하십시오.

## RFID 기능 비활성화

- 충전 스테이션의 커넥터 패널 커버를 제거하고 5초 동안 [서비스 버튼]을 누르십시오. 이제, 저장된 RFID 카드(마스터 카드 포함)가 모두 삭제됩니다.
- 60초 이내에 RFID 카드를 센서 앞에 대지 않으면 RFID 기능이 비활성화됩니다. 비활성화 후에는 LED 상 태 표시창이 파란색에서 녹색으로 변합니다.

## RFID 기능 활성화

- 충전 스테이션의 커넥터 패널 커버를 제거하고 1초 동안 [서비스 버튼]을 눌러서 충전 스테이션이 재시작 되도록 하십시오.
- RFID 마스터 카드의 프로그래밍을 이제 다시 시작하십시오.

## 2.3 실린더 자물쇠 설치/분해(옵션)

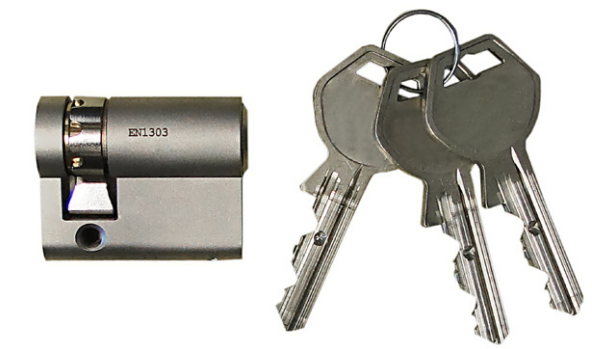

## 키가 있는 실린더 자물쇠

키 스위치가 있는 제품 버전에서는 실린더 자물쇠가 기 본 사양으로 장착되어 있습니다. 실린더 자물쇠는 필요 한 경우 다음 설명에 따라 교체할 수 있습니다.

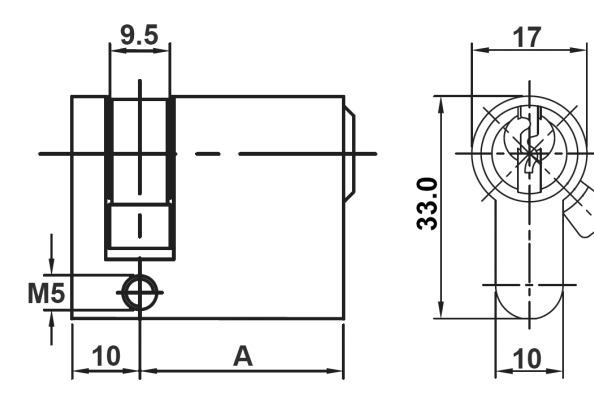

### 요구조건

실린더 자물쇠는 다음 요구조건을 충족해야 합니다. • EN 1303 및 DIN 18252에 따른 프로필 실린더

- 치수 **A = 30mm**(A=31mm인 경우 하우징에 아주 작 은 돌출부가 생김)
- 조정 가능한 자물쇠 코

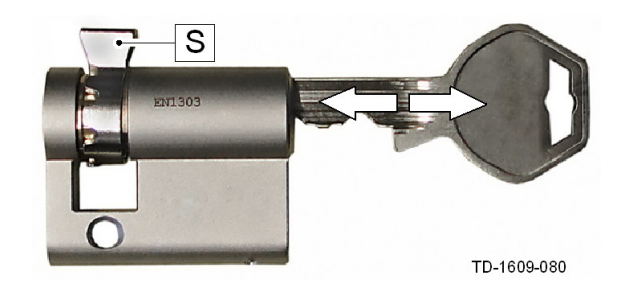

## 실린더 자물쇠 준비

자물쇠 코 [S]의 각도를 키의 분리 위치에서 코가 수 평으로 위를 향하도록 조정하십시오.

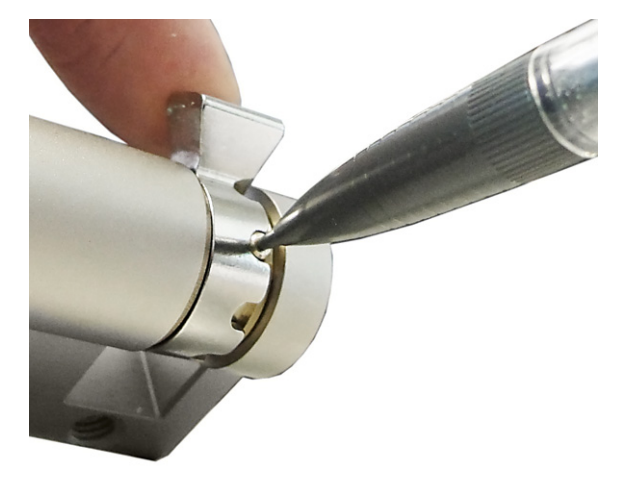

#### 자물쇠 코 조정

자물쇠 코의 각도 조정은 일반적으로 다음과 같이 수행합니다. 가는 도구를 이용해서 코드 핀을 안으로 밀어 넣고 원하는 위치로 자물쇠 코를 미십시오.

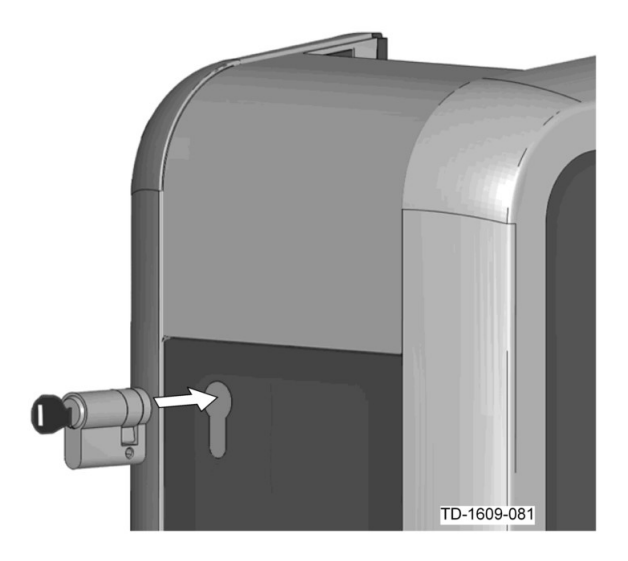

### 실린더 자물쇠 삽입

- 자물쇠 코가 아래를 향하도록 키를 180° 돌리십시 오.
- 실린더 자물쇠를 살짝 힘을 가해 찰칵 소리가 들릴 때까지 하우징으로 밀어 넣습니다. 실린더 자물쇠는 하우징 표면과 같은 높이가 되게 매입해야 합니다.

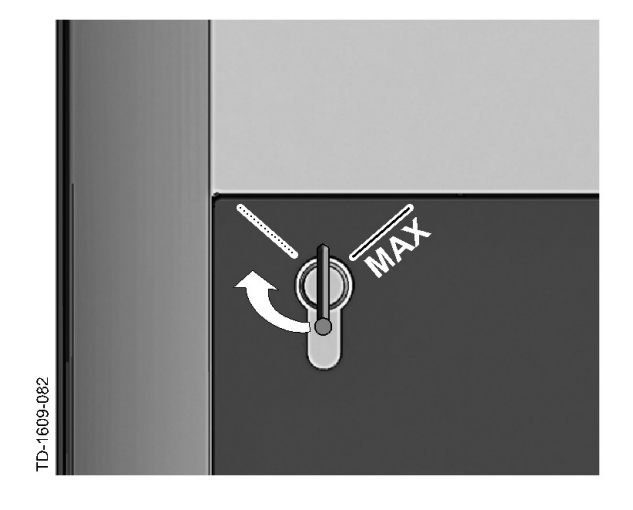

### 실린더 자물쇠 잠금

저항이 느껴지고 키를 뽑을 수 있을 때까지 키를 오 른쪽으로 돌리십시오.

키를 [MAX] 위치 이상 돌리지 마십시오.

키 스위치를 이제 사용할 수 있습니다.

## 실린더 자물쇠 분해

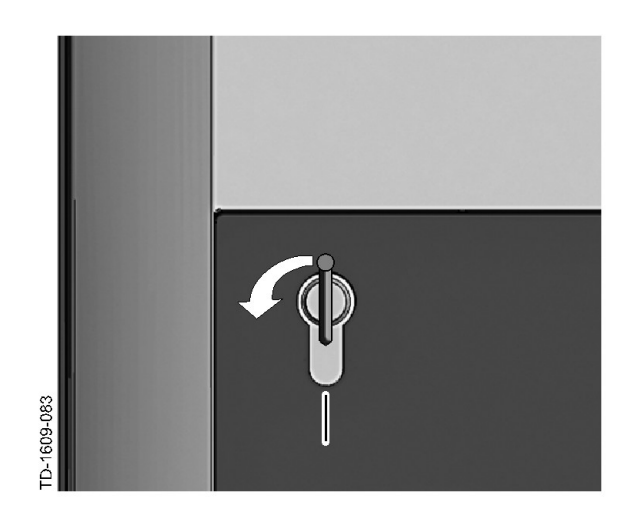

▶ 저항이 느껴질 때까지 키를 왼쪽으로 돌리십시오.

수직 위치에 오도록 키를 계속 더 돌리십시오.

이제 힘을 조금 더 줘서 실린더 자물쇠를 홀더에서 빼낼 수 있습니다.

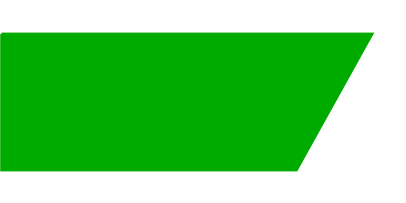

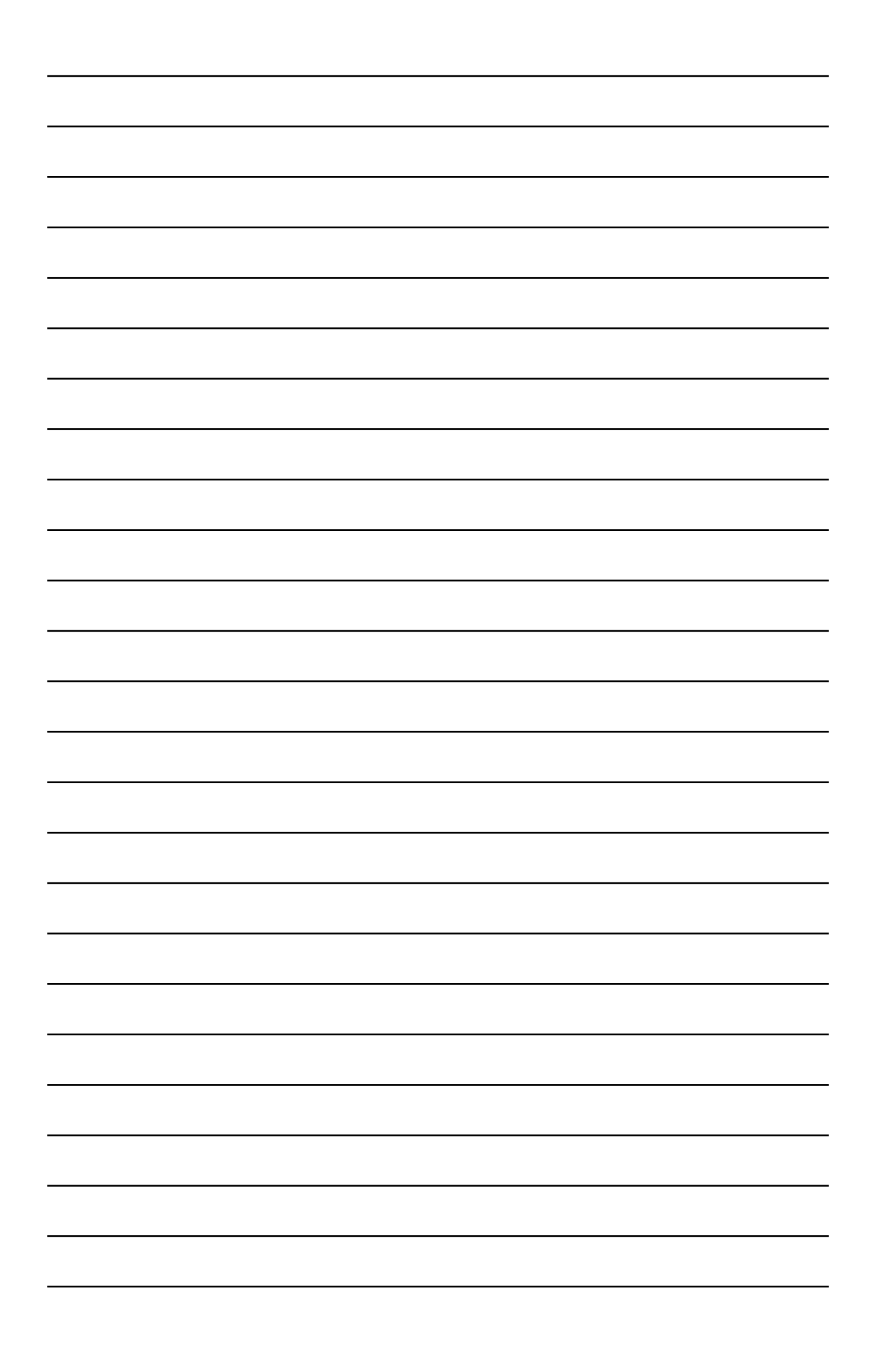

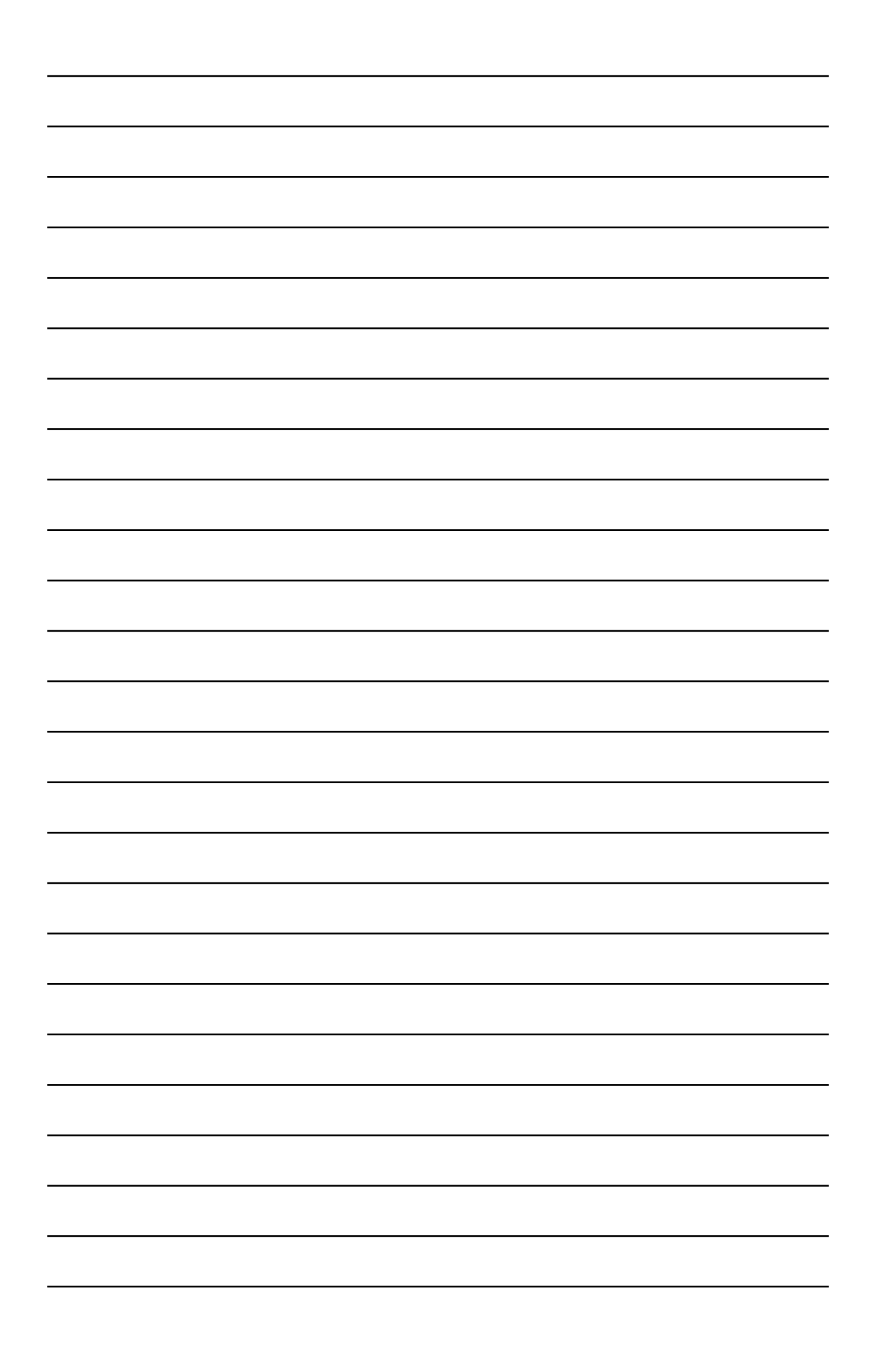

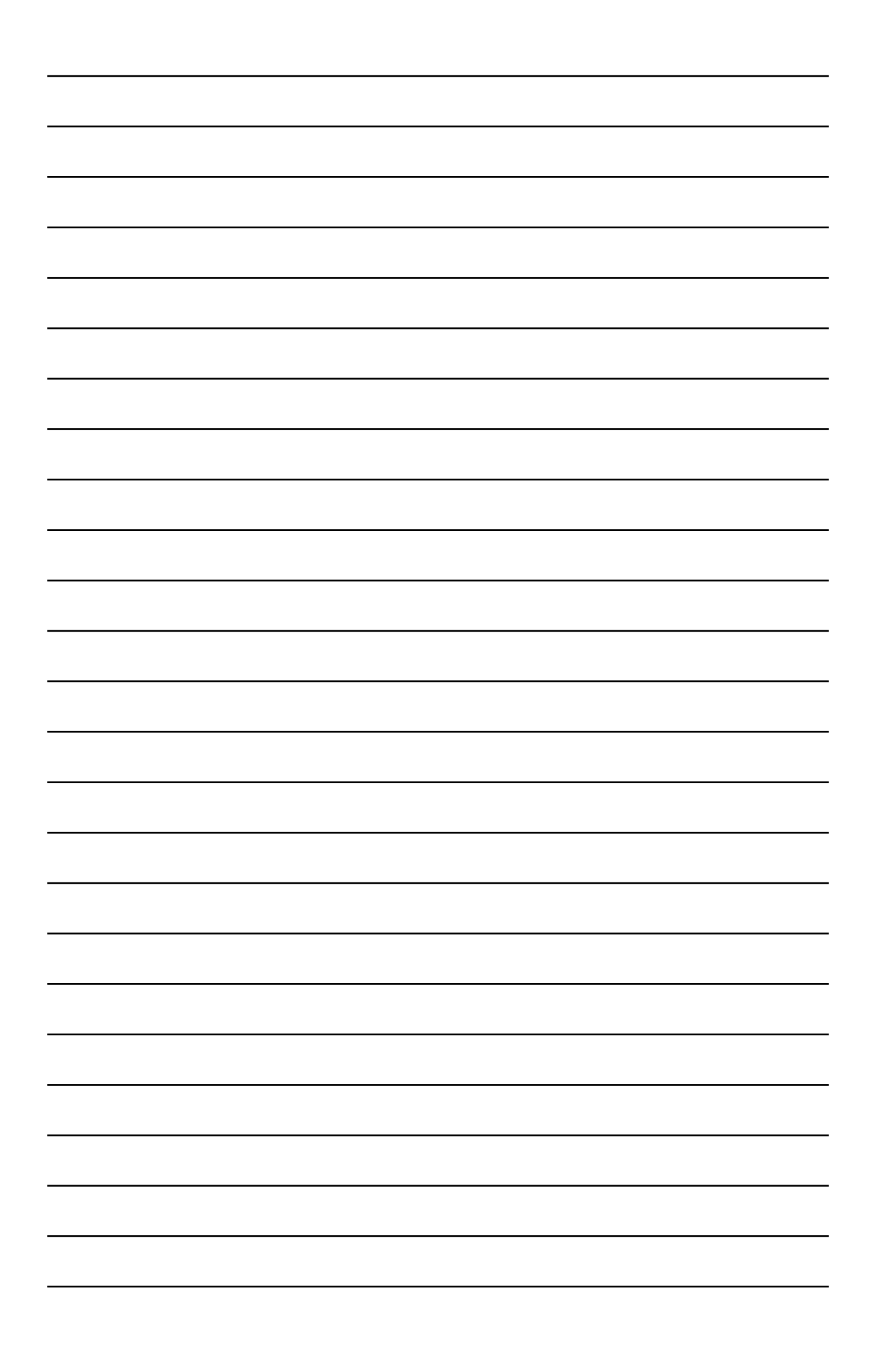

www.kecontact.com